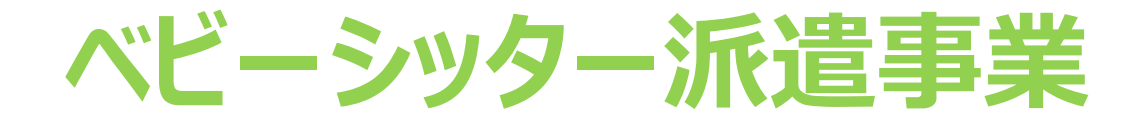

# 電子割引券画面操作マニュアル (統合版)

2021年6月28日初版 2021年7月19日二版

## WEBサイト 推奨環境について

# サイト別推奨環境

申込サイト(PCのみ)

Google Chrome最新

管理サイト(PCのみ)

対応OS Windows10 MacOS 10.15.6

対応ブラウザ Chrome (PC/Android) Safari (PC/iOS) Edge (Windows10)

管理サイトの注意事項 ※IE(インターネットエクスプローラー) は対応しておりませんのでご注意ください 割引券サイト(スマートフォンのみ)

Android5.0 以降 11 以下 iOS12 以降 14 以下

割引券サイトの注意事項 ※IE(インターネットエクスプローラー) は対応しておりませんのでご注意ください ベビーシッター派遣事業電子化画面操作マニュアル 目次

- 1. 電子化ワークフロー全体図
- 2. 電子割引券画面について ①②
- 3. 電子割引券画面 登録内容詳細 ①②③
- 4. 業務のステップ
- 5. 電子割引券発行ステイタスについて
- 6. 承認事業主向けサイト・ログインについて
- 7. ベビーシッター事業者 サイトとログインについて
- 8. ベビーシッター事業者 QRコード/SPサービス店舗識別コードの確認について
- ~業務の流れ~
- 9. 割引券申込み

10.利用料支払·割引券発行

- 11. 利用者割当
- 12. 利用者へ割引券送信 ①②
- 13. 割引券の利用方法 ①2345
- 14. 利用料金登録
- 15. 完了登録
- ~担当者登録~
- 16. 承認事業主の担当者登録/修正/削除
- 17. BS事業者の担当者登録/修正/削除
- ~その他~
- 18.2021年度 割引券遡及について

#### 注意点

運用全体をイメージしていただくため、関係者様の業務を統合してマニュアルにしております また、特に作業を行っていただく部分のページには、見やすくするようアイコンを付けております。

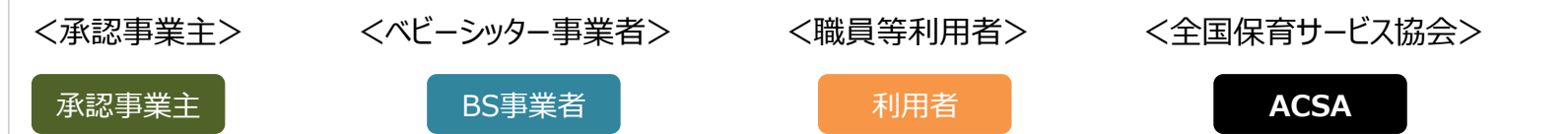

1. 電子化ワークフロー全体図

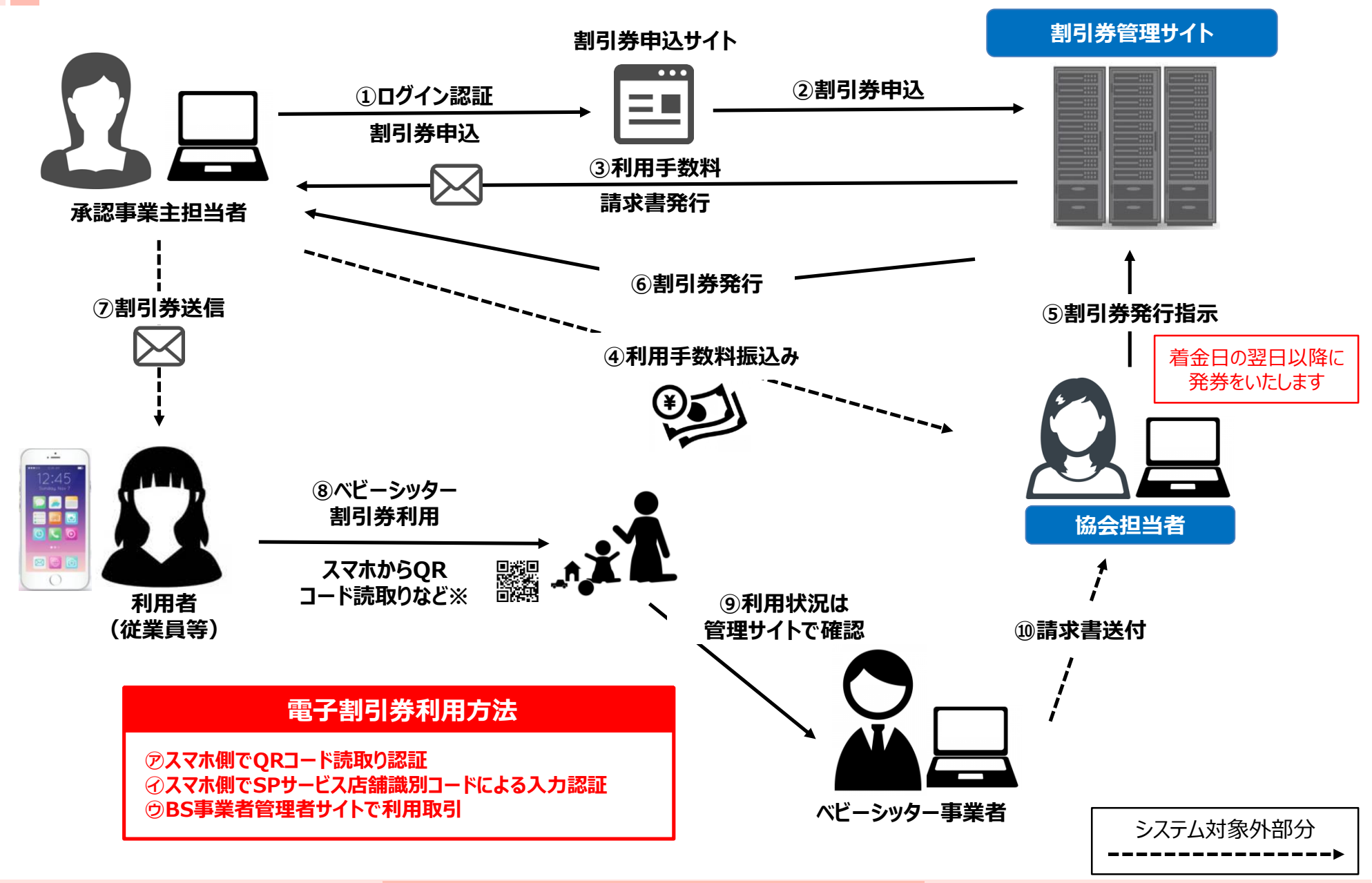

# 2. 電子割引券画面について ①

#### 【利用イメージ】 利用者のスマートフォン(以下、スマホ)にて 承認事業主担当者より提供された割引券URLをタップする と割引券画面(以下)が表示されます

|                                                                                                    | ACCA                                                                                                    |                                                                                                    |
|----------------------------------------------------------------------------------------------------|----------------------------------------------------------------------------------------------------|----------------------------------------------------------------------------------------------------|
|                                                                                                    | ACSA                                                                                                    |                                                                                                    |
| ベビージ                                                                                                    | シッター派遣事業書                                                                                                    | 削引券                                                                                                    |
|                                                                                                    | 2200円券 1枚                                                                                                    |                                                                                                    |
|                                                                                                    |                                                                                                    |                                                                                                    |
|                                                                                                    |                                                                                                    |                                                                                                    |
|                                                                                                    |                                                                                                    |                                                                                                    |
|                                                                                                    | and the second second second                                                                                                    |                                                                                                    |
|                                                                                                    | チケットを利用する                                                                                                    |                                                                                                    |
|                                                                                                    | チケットを利用する                                                                                                    |                                                                                                    |
| 約用可能規整<br>121/06/17 ~ 2022/03/31<br>利用における注意専項 ※必ず<br>、本場子割引祭の入力について                                                                                                    | 子クットを利用する<br>客読みください※<br>、ペビーシッターを利用する最初に行ってください。正振                                                                                                    | な理由なくべビーシッターる                                                                                                    |
| 利用司紙用短<br>221/06/17 ~ 2022/02/31<br>利用における注意事項 ※必ず<br>、本電子割引借の入力について<br>た日でなく単日入力した場合で                                                                                                    | アクットも48055<br>2000-012011<br>1. ベレーシックーを利用する目的に行ってください、工業<br>3. クロ目のでおしているシンペンド部の行為したのな<br>1. 1. 1. 1. 1. 1. 1. 1. 1. 1. 1. 1. 1. 1                                                                                                    | な確由なくベビーシックラーで<br>いきかがります。2、「M<br>りませい」の中国語というない                                                                                                    |
| 利用可能構築<br>20106/17 ~ 2022/03/31<br>利用における注意事項 ※20<br>まで見たまえたいに通信<br>となっていたのでは、1000000000000000000000000000000000000                                                                                                    |                                                                                                    | び(注意なくべどーシッター)<br>) (注意なくのど下、3、「W<br>) うちかく (ひまて、3)                                                                                                    |
| 新用可能構築     121(6617 ~ 2022(0)/31      新用における注意事項 ※07     本場を着切ったたい、1      本場を着切ったたい、1      本場を着切ったたい、1      本場を着切ったたい、1      本場を見ついたならい      本場を見ついたならい      本場を見ついたならい      本場を見ついたならい      本場を見ついたならい      本場を見ついた      本場を見ついた      本                                                                                                    | アクットもも用する      オンジャンシック・マイ用する自日に行ってくだしい、正正<br>メンジョンドインシック・マイ用する自日に行ってくだしい、正正<br>メンジョンドインシック・マイ用する自日に行ってくだしい、正正<br>メンジョンドインシック・マイオー<br>日本のない、「からならない、こころ」<br>ローム・レーン・ローム・ローム・ローム<br>ローム・レーン・ローム・ローム・ローム<br>ローム・ローム・ローム・ローム・ローム<br>ローム・ローム・ローム・ローム・ローム<br>ローム・ローム・ローム・ローム・ローム<br>ローム・ローム・ローム・ローム・ローム<br>ローム・ローム・ローム・ローム・ローム・ローム<br>ローム・ローム・ローム・ローム・ローム<br>ローム・ローム・ローム・ローム・ローム・ローム<br>ローム・ローム・ローム・ローム・ローム<br>ローム・ローム・ローム・ローム・ローム<br>ローム・ローム・ローム・ローム・ローム<br>ローム・ローム・ローム・ローム・ローム<br>ローム・ローム・ローム・ローム・ローム<br>ローム・ローム・ローム・ローム・ローム<br>ローム・ローム・ローム・ローム<br>ローム・ローム・ローム<br>ローム・ローム・ローム・ローム<br>ローム・ローム・ローム<br>ローム・ローム・ローム<br>ローム・ローム<br>ローム・ローム<br>ローム・ローム<br>ローム・ローム<br>ローム・ローム<br>ローム・ローム<br>ローム・ローム<br>ローム<br>日本<br>ローム<br>日本<br>ローム<br>日本<br>ローム<br>日本<br>日本<br>日本<br>日本<br>日本<br>日本<br>日本<br>日本<br>日本<br>日本<br>日本<br>日本<br>日本<br>日本<br>日本 | な理由なくベビーシッターで<br>場合からります。2、1%<br>かたらなけまれたも用意味<br>が認知られるが、日本でのであります。2、1%<br>のためなけまれたも用意味<br>が認知られるが、日本でのであり、<br>ためないのであり、日本でのであり、<br>ためないのであり、この、このです<br>でのからいため、この、このです<br>ののからないため、この、このです<br>でのかられたいため、この、このです<br>でのかられたいため、この、このです<br>でのかられたいため、この、このです<br>でのかられたいため、この、このです<br>でのかられたいため、この、このです<br>でのかられたいため、この、このです<br>でのかられたいため、この、このです<br>でのかられたいため、この、このです<br>でのかられたいため、この、このです<br>でのかられたいため、この、このです<br>でのかられたいため、この、このです<br>でのかられたいため、この、このです<br>でのかられたいため、この、このです<br>でのかられたいため、このでのか、このです<br>でのかられたいため、このでのです<br>でのかられたいため、このでのか、このでのか。<br>でのかられたいため、このでのでのか。<br>でのかられたいため、このでのでのか。<br>でのかられたいため、このでのでのか。<br>でのかられたいため、このでのでのでのか。<br>でのかられたいため、このでのでのでのでのでのか。<br>でのかられたいため、このでのでのでのでのでのでのでのでのでのでのでのでのでのでのでのでのでのでので                                                                                                    |
| 新用可能構築      321/6617 ~ 2022/03/31      新用における注意事業 ※ので      本書書書積極の入れていた      本書書書積極の入れていた      本書書書積しのためにないた      本書書書すした人気曲が      本書書書すした人気曲が      本書書書すした。      本書書書すした人気曲が      本書書書すした。      本書書書すした。      本書書書すした。      本書書書は、      本書書書は、      本書書書は、      本書書書は、      本書書書は、      本書書書は、      本書書書は、      本書書書は、      本書書書は、      本書書書は、      本書書書は、      本書書書は、      本書書書      本書書書      本書書書      本書書書      本書書書      本書書書      本書書書      本書書      本書書      本書書      本書書書      本書書      本書      本書      本書      本書      本書      本書書      本書      本書      本書書      本書      本      本書      本      本                                                                                                    | アクットも本期する                                                                                                    | な理由なくベビーシッターで<br>場合からります。2、1%<br>のためらなけまれたも同意意<br>が思想に通常で見ていたも同意意<br>が思想に通常で見ていた。<br>日本のないた。<br>日本のないたまでのないた。<br>日本のないた。<br>日本のないた。<br>日 |
| ボル目ではおり     ボル目ではない     ボル目ではない     ボル目ではない     ボルー     ボルー     ボルー     ボルー     ボルー     ボルー     ボルー     ボルー     ボルー     ボルー     ボルー     ボルー     ボルー     ボルー     ボルー     ボルー     ボルー     ボルー     ボルー     ボルー     ボルー     ボルー     ボルー     ボルー     ボルー     ボルー      ボルー      ボルー                                                                                                    |                                                                                                    | な標面なくベビーシッターの<br>場合からのフます。2、(*)<br>この、ため、日本、一般である<br>日本からなります。2、(*)<br>日本からなります。2、(*)<br>日本からなります。2、(*)<br>日本からなります。2、(*)<br>日本のからなります。2、(*)<br>日本のからなります。2<br>日本のからなります。2<br>日本のからまままままままままままままままままままままままままままままままままままま                                                                                                    |
| *利用可能構想<br>利用可能構想<br>利用に広ける定要項 ※50<br>本語学者引用の入力について<br>ただすくを用い入力と考合す<br>を見てまくしたの時間のは、2000<br>になくの時の利用のでの時間のは、2000<br>になくの時の利用のできた。2000<br>になっ、31度配合が時間のはない。<br>本語ではくられられたのいたの<br>になっ、31度配合が時間のはない。<br>本語では、2000<br>を見てまる。<br>本語では、2000<br>になっ、31度配合が時間のはない。<br>本語では、2000<br>を見ていた。このが、2000<br>を見ていた。このが、2000<br>を見ていた。このが、2000<br>を見ていた。このが、2000<br>を見ていた。このが、2000<br>を見ていた。このが、2000<br>を見ていた。このが、2000<br>そのののできた。<br>たたいたいため、2000<br>そのののできた。<br>たたいため、2000<br>そのののできた。<br>そのののできた。<br>そののできた。<br>そのののできた。<br>そのののできた。<br>そののできた。<br>そののできたまでのできた。<br>そののでできた。<br>そののできた。<br>そののできた。<br>そののできた。<br>そののできた。<br>そののでできた。<br>そののでできた。<br>そののでできた。<br>そののでできた。<br>そののでできた。<br>そののでできた。<br>そののでできた。<br>そののでできた。<br>そののでできた。<br>そののでできた。<br>そののでできた。<br>そののでできた。<br>そののでできた。<br>そののでできた。<br>そののででですた。<br>そののででですた。<br>そののででですた。<br>でののでででですでででででです<br>でののでででででですででですででででででででですでででででででででで                                                                                                    |                                                                                                    | 2項曲なくベビーシックーの<br>明白さから2寸された利用書書<br>第23.3、「約」書で、「約」書で、<br>第23.3、「約」書で、「約」書で、<br>第23.3、「約」書で、「約」書で、<br>第23.3、「約」書で、<br>第23.3、「約」書で、<br>「約」書で、<br>「)。<br>「)。<br>「)。<br>「)。<br>「)。<br>「」。<br>「)。<br>「」。<br>「」。<br>「」。<br>「」。<br>「」。<br>「」。<br>「」。<br>「」。<br>「」。<br>「」                                                                                                    |
| 料用可能構築<br>2010/6017 ~ 2022/03/31<br>利用における注意事項 からび<br>本等学習利用の入力にないす。<br>たちてくなられ入した場合で<br>したのなくを見入した場合で<br>したのなくためかられたのでので<br>はの意味でのないで、<br>が思想したの、ペビーンターを行り<br>についてのないで、<br>の意味でので、<br>の意味でので、<br>の意味でので、<br>の意味でので、<br>の意味でので、<br>の意味でので、<br>の意味でので、<br>の意味でので、<br>の意味でので、<br>の意味でので、<br>の意味でので、<br>の意味でので、<br>のためで、<br>のためで、<br>のたので、<br>のたので、<br>のたので、<br>のためで、<br>のたので、<br>のたので、<br>のためで、<br>のたので、<br>のたので、<br>のたので、<br>のたので、<br>のたので、<br>のたので、<br>のたので、<br>のたので、<br>のたので、<br>のたので、<br>のたので、<br>のたので、<br>のたので、<br>のたので、<br>のためで、<br>のたので、<br>のたので、<br>のたので、<br>のたので、<br>のためで、<br>のたので、<br>のたので、<br>のたので、<br>のたので、<br>のためで、<br>のためで、<br>のたので、<br>のたので、 |                                                                                                    | び意思なくパピーシッターろ<br>通信会からなすなれた利用者素<br>声気が見、基子 可能型<br>が分子ならなすなれた利用者素<br>声気が見、基子 可能型<br>の場合に使うます。<br>ため<br>の場合できます。<br>の場合に使うます。<br>のまた<br>の場合できます。<br>のまた<br>の場合できます。<br>のまた<br>のまた<br>のまた<br>のまた<br>のまた<br>のまた<br>のまた<br>のまた                                                                                                    |

## ※電子割引券利用方法(以下いずれか

⑦スマホ側でベビーシッターが提示するQRコードを読取り認証 ⑦スマホ側でSPサービス店舗識別コード入力 ⑦BS事業者の管理者サイトより利用登録

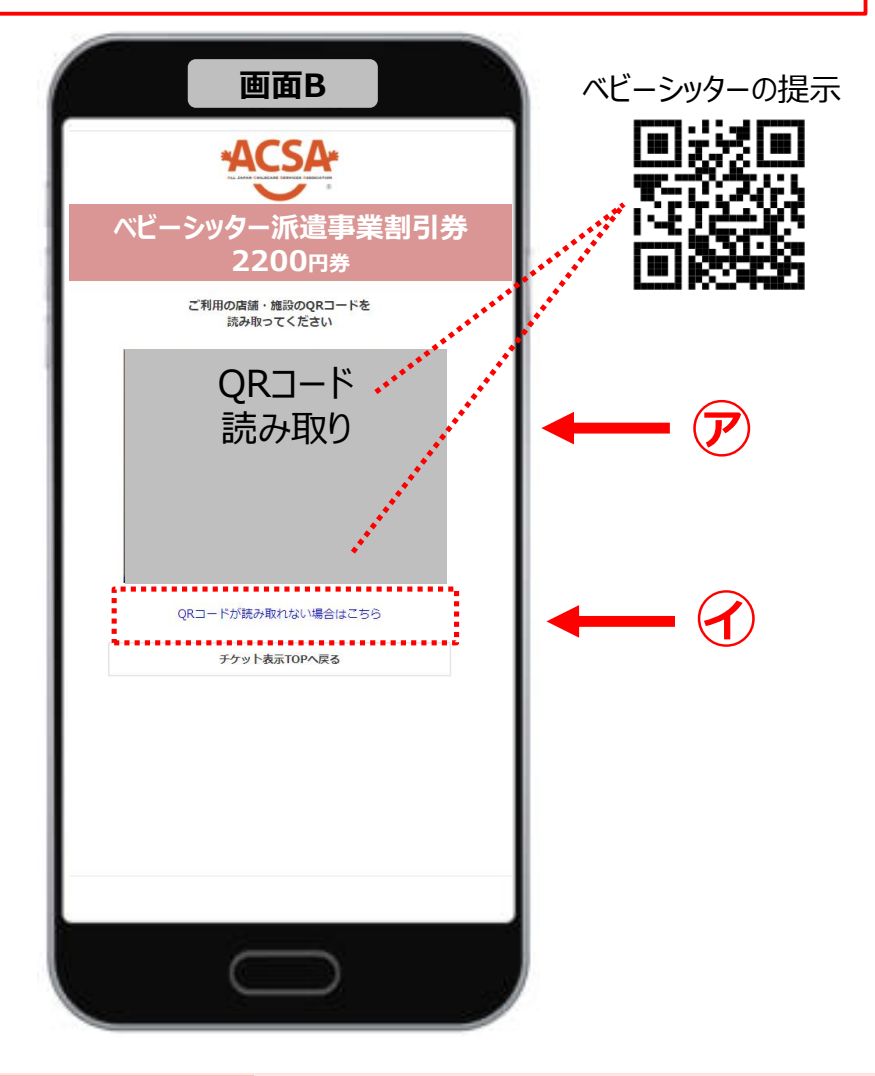

2.電子割引券画面について ②

#### 必要事項入力画面

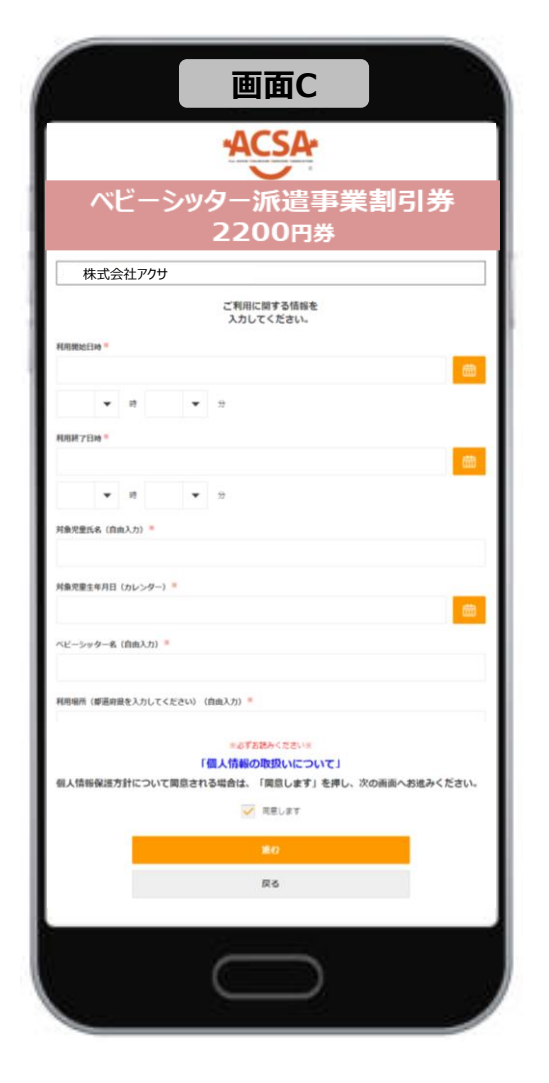

#### 利用登録確認画面

| 利用SP名                                                   | 株式会社アクサ                                    |
|---------------------------------------------------------|--------------------------------------------|
| 店舗名                                                     | アクサ                                        |
| 和用检查                                                    | 1                                          |
| 利用日時                                                    | 2021-06-19 12:00:00<br>2021-06-19 14:00:00 |
| 对象児童氏名                                                  | 深川 太郎                                      |
| 対象児童生年月日                                                | 2021-06-03                                 |
| ベビーシッター名                                                | 原山チャコ美                                     |
| 利用場所 (標道府服を入力してください)                                    | 東京都                                        |
| 還完利用·特例過當利用                                             | 通業利用分                                      |
| 特例描置で利用する場合の泰由を記載くださ<br>い。(記載例:O月O日OO小学校の臨時体業<br>のため。等) |                                            |
| SPサービス店舗<br>派別コード                                       | A25H222                                    |
|                                                         | <b>利用する (編定)</b><br>戻る                     |
|                                                         |                                            |

#### 取引完了画面

|                                                         | ACSA                                       |
|---------------------------------------------------------|--------------------------------------------|
| ベビーシッタ                                                  | -派遣事業割引券                                   |
| 4                                                       | 2200円券                                     |
|                                                         |                                            |
| 申(                                                      | し込みが完了しました                                 |
| 思ご利用の原は、再度トップページからお申し<br>力を間違えた場合は、店舗・施設のご担当書様          | 込みの手続きを行ってください。<br>にお申し出ください。              |
| 利用SP名                                                   | 株式会社アクサ                                    |
| 店舗名                                                     | アクサ                                        |
| 利用枚数                                                    | 1                                          |
| 利用日時                                                    | 2021-06-19 12:00:00<br>2021-06-19 14:00:00 |
| 対象児童氏名                                                  | 深川 大郎                                      |
| 対象児童生年月日                                                | 2021-06-03                                 |
| ベビーシッター名                                                | 猫山チャコ奏                                     |
| 利用場所(都道府県を入力してください)                                     | 東京部                                        |
| 遺紀利用·特例語雲利用                                             | 通常利用分                                      |
| 特例提置で利用する場合の事由を記載くださ<br>い。(記載例:〇月〇日〇〇小学校の臨時休業<br>のため。特) |                                            |
| SPサービス店舗<br>減別コード                                       | A25H222                                    |
|                                                         |                                            |
|                                                         |                                            |
| _                                                       |                                            |

# 3. 電子割引券画面 登録内容詳細 ①

|                      | 画面A                                                                                                    | ACSA                                                                                                    |                                                                                                    |                                                                                                    |
|----------------------|----------------------------------------------------------------------------------------------------|----------------------------------------------------------------------------------------------------|----------------------------------------------------------------------------------------------------|----------------------------------------------------------------------------------------------------|
|                      | ベビーシッタ<br>中小企業<br>2                                                                                                    | ·一派遣事業割引券<br>ACSAテスト<br>200円# 1枚                                                                                                    | 画面A                                                                                                    | QR読み取り画面(<br>進みます                                                                                                    |
|                      |                                                                                                    | チケットを利用する                                                                                                    | ご利用可能期間                                                                                                    | チケットを利用する                                                                                                    |
| 「続きを読む」で<br>全文表示されます | ご利用可能期間<br>2021/04/01 ~ 2022/03/31<br>」用における注意事項 ※必ずお読みください※<br>9保育サービス協会HP http://www.acsa.jp/<br>ベビーシックーを利用する当日に行ってくださ                                                                                                    | htm/babysitter/ 1.本電子割引券の1/Jについ<br>さい。正当な理由なくベビーシッターを利用した日でなく後日、力した場合                                                                                                    | 2021/04/01 ~ 2022/03/31<br>ご利用における注意事項 ※必ずお読みください<br>全国保育サービス協会HP http://www.acs.jp<br>て、ベビーシッターを利用する当日に行ってくだ<br>や、入力項目が不足しているなどにより割引の(<br>(回) 5枚、1ヶ月に120枚まで使用で使ます。<br>〇小学校の臨時休業のため、等) を、事由欄に入<br>ッター会社へご提出ください。なお事由事項の入<br>としての割引は受けられません。                                           | ** 1. 木電子割引券の入力につい<br>さい,正当な理由なくペピーシッターを利用した日でなく後日入力した場合<br>1歳とならない場合があります。2. 「特例措置」での使用の場合は、1日<br>「特別推選利用」を違い、特例措置が必要となる事由(記載例:0月0日0<br>力してください。あわせて証明となる添付資料をペピーシッターを通じてシ<br>力がないもの、または添付資料のご提出が無いものについては、特例措置分                                                                                                    |
|                      | 本電子割削得の利用条件は以下のとおりです。<br>人が使用できます。2.利用者が監護する児童等により、ベビーシッターを利用したければ労きます。3.対象児童し人につき1日(回)2枚ます(1件物指量)0分を含除く・物指量にその他建全育成上の世話を必要とする小学校6.5。家庭内における保育が特と広び生きの小学校6.5。家庭内における保育が特と広び生きか小学校6.5。家庭人にとしシックー事業者が運営するもの<br>きません。7. 掃除、洗濯、炊事等の家事サーん。 | 秋きを読む ★     ・     ・     ・     ・     ・     な話または個人で発賞する着を代表する回体から交付された利用者本     について、配偶者がいない又は記偶者の就労、病気入院、選挙、求職活動     着方が引すること(職場への資保を含む)が回顧な場合に限り使用できます。ただし、1ヶ月に24枚まで、1年間に280枚までの児童     ・     ・     のとしていては主要す。     ・     ・     ・     のとの、シーク・     ・     ・     ・     ・     のとの、シーク・     ・     ・     ・     ・     ・     ・     ・     ・     ・     ・     ・     ・     ・     ・     ・     ・     ・     ・     ・     ・     ・     ・     ・     ・     ・     ・     ・     ・     ・     ・     ・     ・     ・     ・     ・     ・     ・     ・     ・     ・     ・     ・     ・     ・     ・     ・     ・     ・     ・     ・     ・     ・     ・     ・     ・     ・     ・     ・     ・     ・     ・     ・     ・     ・     ・     ・     ・     ・     ・     ・     ・     ・     ・     ・     ・     ・     ・     ・     ・     ・     ・     ・     ・     ・     ・     ・     ・     ・     ・     ・     ・     ・     ・     ・     ・     ・     ・     ・     ・     ・     ・     ・     ・     ・     ・     ・     ・     ・     ・     ・     ・     ・     ・     ・     ・     ・     ・     ・     ・     ・     ・     ・     ・     ・     ・     ・     ・     ・     ・     ・     ・     ・     ・     ・     ・     ・     ・     ・     ・     ・     ・     ・     ・     ・     ・     ・     ・     ・     ・     ・     ・     ・     ・     ・     ・     ・     ・     ・     ・     ・     ・     ・     ・     ・     ・     ・     ・     ・     ・     ・     ・     ・     ・     ・     ・     ・     ・     ・     ・     ・     ・     ・     ・     ・     ・     ・     ・     ・     ・     ・     ・      ・     ・     ・     ・      ・     ・      ・      ・      ・      ・      ・      ・      ・      ・      ・      ・      ・      ・      ・      ・      ・      ・      ・      ・      ・      ・      ・      ・      ・      ・      ・      ・      ・      ・      ・      ・      ・      ・      ・      ・      ・      ・      ・      ・      ・      ・      ・      ・      ・      ・      ・      ・      ・      ・      ・      ・      ・      ・      ・      ・      ・      ・      ・      ・      ・      ・      ・      ・      ・      ・      ・      ・      ・      ・      ・      ・      ・      ・      ・      ・      ・      ・      ・      ・      ・      ・      ・      ・ | 本電子割引券の利用条件は以下のとおりです。<br>人が使用できます。2.利用者が監護する児童<br>等により、ベビーシッターを利用しなければ労<br>きます。3.対急児童しくはてきよ日(回)2材<br>ます(1特例措置)の場合を除く。特別措置に<br>その他健全育成上の世話を必要とする小学校6<br>5.家庭内における保育や性話並びに保育所<br>し、家庭と保育所等との送迎のみが対象であり<br>の子を含む送迎さ対象へなります。たなし、<br>ルーム (ベビーシック一事業者が運営するもの<br>きません。7.掃除、洗濯、炊事等の家事サー<br>ん。 | 1. 企業または個人で就業する者を代表する回体から交付された利用者本<br>について、配偶者がいない又は配傷者の就う、病気入除、通学、求職活動<br>参者が就対すること(報場への保障を含む)が回路な場合に限り使用で<br>使用できます。ただし、1ヶ月に24枚支て、1年間に280枚支で使用でき<br>ついては注意事項2.を登倒)。4. 実が取又は小学校3年生までの児童、<br>年生までの児童のためにペビーシッターを利用する場合に使用できます。<br>5. の送迎のためにペビーシッターを利用する場合に使用できます。<br>5. の送迎のためにペビーシッターの保育記はあません。た、同一新庭以外<br>ずれの場合においてもペビーシッターの保育記はあますた。6. ペビー<br>を含む。)等での集団保育やペビーシッターの民主等での保育では使用で<br>ビスには使用できません。8. 他の人に謳って使用させることはできませ                                                                                                    |
|                      | チケットコード<br>認証ID                                                                                                    | 964 6753                                                                                                    | チケットコード<br>認証ID                                                                                                    | 964 6753                                                                                                    |
|                      | 永認新号<br>永認事業主名<br>1988年                                                                                                    | 9000091<br>ACSA接_動作確認用<br>mo: 二達工                                                                                                    | 承認番号<br>承認事業主名<br>物品名                                                                                                    | 9000091<br>ACSA核_動作確認用<br>m公 二達고                                                                                                    |
|                      | · 赋具有                                                                                                    |                                                                                                    | בר <i>צעווי</i> ן                                                                                                    | Mai Mai Internet and Annual Annual Annua |

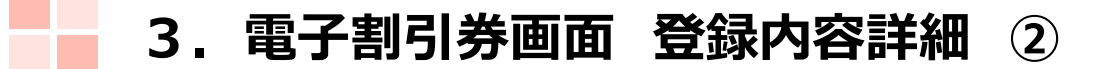

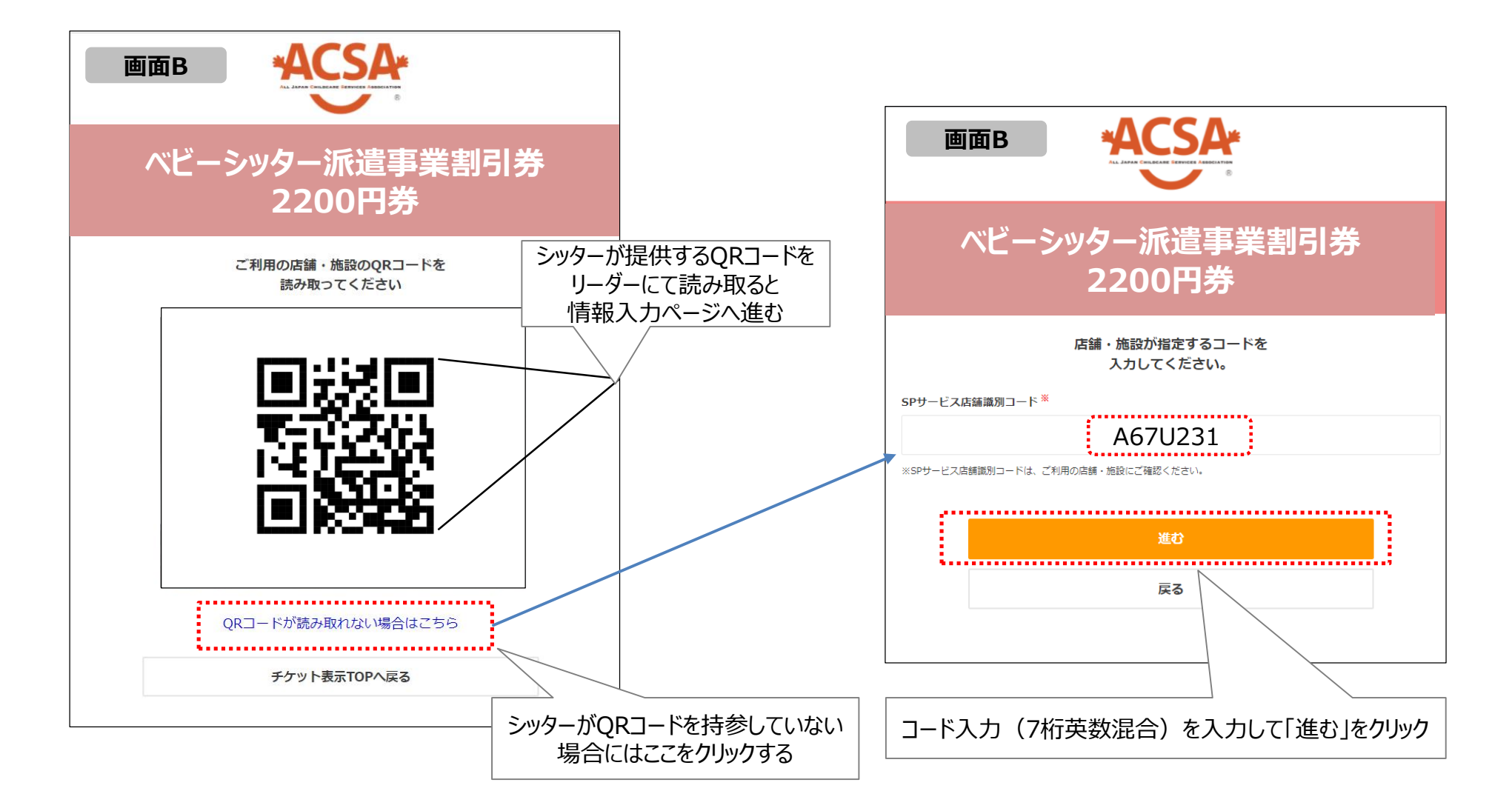

# 3. 電子割引券画面 登録内容詳細 ③

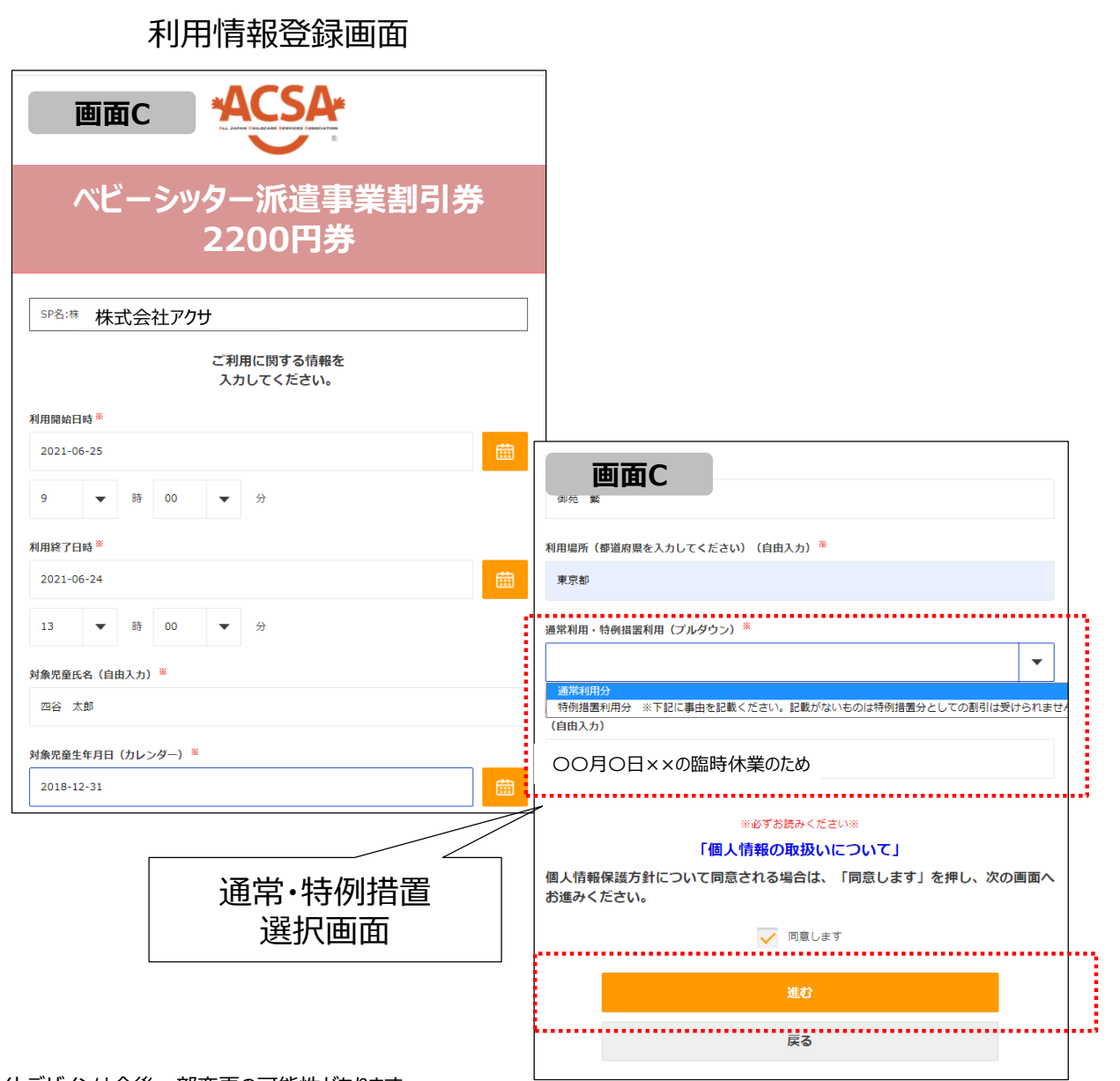

| μ                                                       |                                                       |
|---------------------------------------------------------|-------------------------------------------------------|
| 画面D                                                     | ACSA                                                  |
| ベビーシッタ<br>2                                             | -派遣事業割引券<br>200円券                                     |
| λ                                                       | カいただいた内容は<br>下記の通りです。                                 |
| 利用SP名                                                   | 株式会社アクサ                                               |
| 店舗名                                                     | アクサ                                                   |
| 利用枚数                                                    | 1                                                     |
| 利用日時                                                    | 2021-06-25 09:00:00<br>2021-06-25 13:00:00            |
| 対象児童氏名                                                  | 四谷 太郎                                                 |
| 対象児童生年月日                                                | 2018-12-31                                            |
| ベビーシッター名                                                | 御苑 繁                                                  |
| 利用場所(都道府県を入力してくださ<br>い)                                 | 東京都                                                   |
| 通常利用・特例措置利用                                             | 特例措置利用分 ※下記に事由を記載ください。記載がな<br>いものは特例措置分としての割引は受けられません |
| 特例措置で利用する場合の事由を記載<br>ください。(記載例:〇月〇日〇〇小<br>学校の臨時休業のため。等) | 〇〇月〇日××の臨時休業のため                                       |
| SPサービス店舗<br>識別コード                                       | A67U231                                               |
|                                                         | (四子之 (16年)                                            |
| 1                                                       |                                                       |
|                                                         | 戻る                                                    |
| 確認                                                      | <br>してクリックで<br>「完了」                                   |

™= राजन

※サイトデザインは今後一部変更の可能性があります

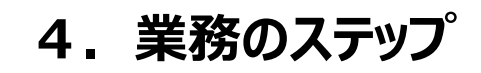

| Step<br>1 | 割引券の申込み   | 【承認事業主担当者】が割引券申込みサイト(以下、申込サイト)にログインし、<br>申込みます                             |
|-----------|-----------|----------------------------------------------------------------------------|
| Step<br>2 | 手数料の支払い   | 自動返信メールにて【承認事業主担当者】へ請求書PDFがメール送信されますので<br>お振込みください                         |
| Step<br>3 | 割引券の受信    | 手数料の着金確認を【協会(ACSA)】が確認後、割引券発行手続きを行います<br>発行すると発行完了のメールが【承認事業主担当者】に送られます    |
| Step<br>4 | 利用者割当登録   | 【承認事業主担当者】割引券管理サイト(以降、管理サイト)にログインし、割引<br>券に職員番号、職員名を入力・登録すると、割引券が利用可能になります |
| Step<br>5 | 利用者へ割引券送信 | 【承認事業主担当者】はStep 4. で発行されたURLを【利用者(職員等)】へ<br>メール等で送信してください                  |
| Step<br>6 | 割引券利用     | 【利用者(職員等)】が現地にて割引券を利用します利用されると【ベビーシッター<br>事業者】に利用完了メールが流れます                |
| Step<br>7 | 利用料金登録    | 【ベビーシッター事業者】が当日の利用料と利用要件を登録します                                             |
| Step<br>8 | 登録完了      | 【承認事業主担当者】利用された割引券が要件通りに使用されたかを確認し、完了<br>登録をしていただき、完了となります                 |

# 5. 電子割引券発行ステイタスについて

割引券の「申込」から「完了」までステイタスによる進行管理をしております。 ステイタスに応じて、登録作業等をお願いいたします。

| 申注  | <u>λ</u>    | 登録前     利用待ち     利用済     利用済     利用済     デフ                                                     |
|-----|-------------|-------------------------------------------------------------------------------------------------|
| No. | ステイタス       | 左のステイタスに進むタイミング                                                                                 |
| 1   | 申込          | 承認事業主担当者(以下担当者、という)が申込むと < 申込> ステイタスになり、請求書が自動発<br>行・メールが送信される                                  |
| 2   | 登録前         | 担当者が協会口座にお金を振り込み、協会が着金確認後、協会が管理システムから発券ボタンをクリッ<br>クすると<登録前>ステイタスに進む。                            |
| 3   | 利用待ち        | 担当者が担当者用管理サイトから利用職員名、職員IDを登録し、 <利用待ち> ステイタスに進める<br>その後、職員等(以下、ユーザーという)に電子チケット(URL)をメール等で送信して届ける |
| 4   | 利用済         | ユーザーが電子割引券の利用登録(QR読み込み、必要事項入力登録)を行うと、<利用済み>ス<br>テイタスに進む                                         |
| 5   | 利用料金<br>登録済 | ベビーシッター事業者担当者様が管理画面から各利用日の利用料金・利用要件を入力すると<br><利用料金登録済>ステイタスに進む。                                 |
| 6   | 完了          | 企業担当者が利用状況を確認し、登録ボタンを押すと、完了ステイタスに進む                                                             |

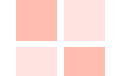

# 6. 承認事業主様向けサイト・ログインについて

#### 承認事業主

| 承認事業主担当者 「割引券申込サイト」<br>https://www.elavel-club.com/access/login/acsa                                                   |                                                                      |  |  |
|----------------------------------------------------------------------------------------------------|----------------------------------------------------------------------|--|--|
| <割引券の申込の時に利用する                                                                                                    | ・サイトです> <割                                                           |  |  |
| <ul> <li>         ・・・・・・・・・・・・・・・・・・・・・・・・・・・・・</li></ul>                                                              | ・フィーチャーフォンには対応しておりません。<br>5時をご入力ください。<br><u>う数字ら桁〕00</u><br>す<br>まです |  |  |
| <ul> <li>・ログインID (数字16桁)</li> <li>「4000000 + 承認事業主番号の数</li> <li>・PWD (初回用仮WDを担当者あて<br/>初回ログイン時に変更をお願いいたします)</li> </ul> | 数字6桁 + 00」<br>メール連絡します)<br>す<br>・承<br>チ                              |  |  |
| 【注意事項】<br>複数組織を担当している担<br>初回ログイン時、サポートデスクにる                                                                            | ・メー<br>「電<br>ご連絡ください<br>初                                            |  |  |

事業主担当者「割引券管理サイト」 s://atms.elavel-club.com/admin/login/coc ]引券の割当~利用確認までの管理に利用するサイトです > 承認事業主担当者ログイン 承認番号(数字6桁) メールアドレス パスワード ログイン パスワードを忘れた方はこちら

#### ·承認番号

承認番号数字6桁(Aを除いた数字のみ)

### ・メールアドレス

「電子化の承認事業主担当者届」にて登録したアドレス

・PWD (初回用仮WDを担当者様あてメール連絡します) 初回ログイン時に変更をお願いいたします

## 7. ベビーシッター事業者向け サイトとログインについて BS事業者

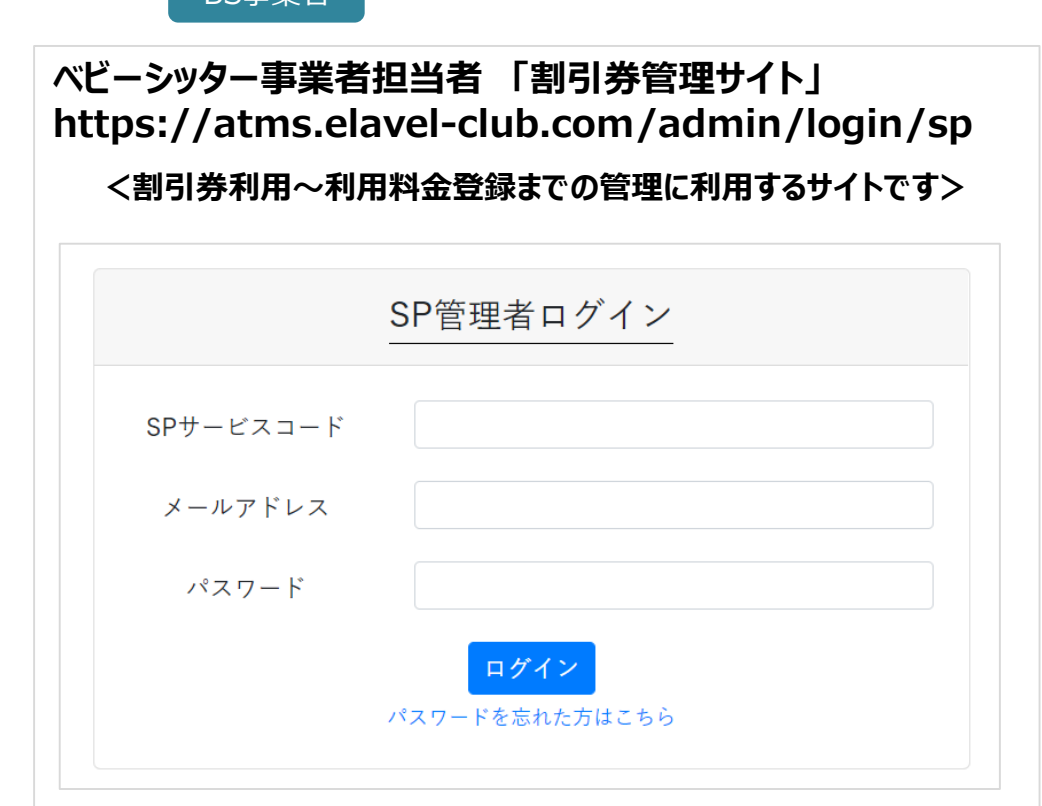

・SPサービスコード 任意に定めるサービスコード4桁(ローマ字、数字混合) (サービスコードは担当者様あてメール連絡します)

- ・メールアドレス 協会様に申請した担当者様のメールアドレス
- ・PWD (初回用仮WDを担当者様あてメール連絡します) 初回ログイン時に変更をお願いいたします

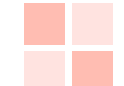

## 8. ベビーシッター事業者 QRコード/SPサービス店舗識別コード確認について

※ SPサービス店舗識別コードとはベビーシッター事業者の識別コードのことをいいます

BS事業者

### QRコード/SPサービス店舗識別コードの確認方法

①ログイン > ②SP管理 > ③店舗 >④詳細

| (電子)補助券管理シスラ                         | SP担当者                  | テスト            | 息太                    |                 |     |  |
|--------------------------------------|------------------------|----------------|-----------------------|-----------------|-----|--|
|                                      | 公益社団法人 全国保育サ<br>田 SP一覧 | ナービス協会         |                       |                 |     |  |
| マスタ管理                                | SPサービスコード ¢            | SP名 \$         | 住所♀                   | <del>қа</del> э |     |  |
| sP管理<br>チケット発行                       | A25S                   | 株式会社テストベビーシッター | 東京都千代田区千代田1           | *** 3 2**       | 担当者 |  |
| ペピーシッター派遣事業<br>割引券発行管理<br><b>その他</b> | ③店<br>雨雨               | 舗をクリック         | =¥ým +* /2 / <i>t</i> | - <b>/</b> 1/   |     |  |
| パスワード変更<br>ログアウト                     | 画面                     | <b>查移伎、</b> ④  | 手和小クノク                | ビクリック           |     |  |

## ④QRコード ⑤SPサービス店舗識別コード

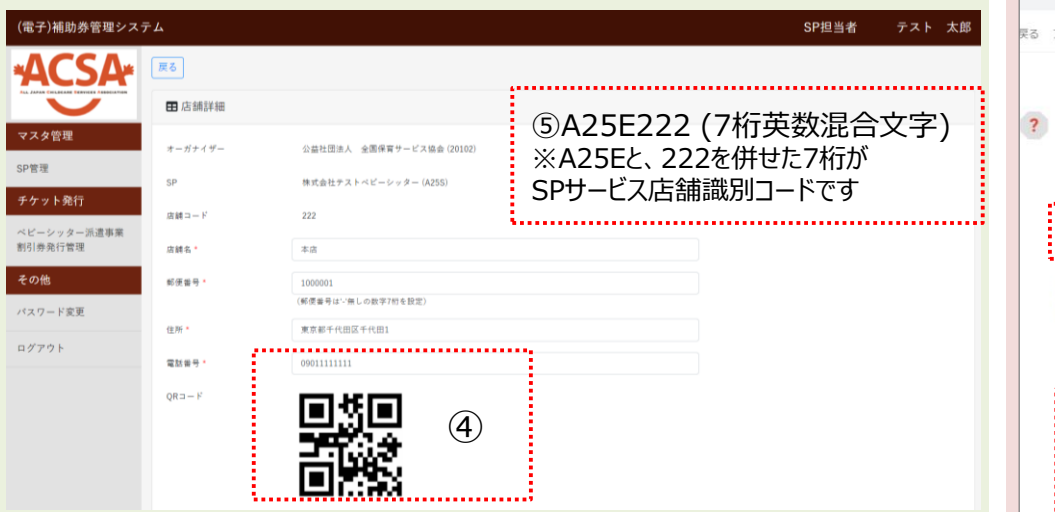

### QRコード/SPサービス店舗識別コード送信方法

| <ol> <li>①ログイン &gt; ②SP管理 &gt; ③QR送信</li> </ol>                                                                                                    |
|----------------------------------------------------------------------------------------------------|
| (電子)補助券管理システム     SP担当者     テスト 太                                                                                                    |
| 広告         広告           公益社団法人         全国保育サービス協会 > 株式会社テストペビーシッター                                                                                                    |
| マスタ管理  国店舗一覧  + 金飾                                                                                                    |
| SP管理 検索条件<br><b>チケット発行</b> 応補コード: 応補名:                                                                                                    |
| ペビーシッター)派遣事業<br>割引券免行管理<br>Q 検索<br>● CSV                                                                                                    |
| その他         品舗コード・         品舗名・         住所・         枕線・         Addet           パスワード変更         222         半店         東京都子代田区午代田日         有効         詳細         保和速度         3                                                                                                    |
| n/77)                                                                                                    |
| ※シッター様等へメール等で転送ください。         Q メールとチャットを検索         R8 アーカイブ 進数メール 削除 未続にする スターズ タスクに追加 移動 ラベル その他                                                                                                    |
| JTBベネフィット店舗QRコード > 類面N-イ×<br>? □ 1249(19前) ☆                                                                                                    |
| 株式会社なにシッター のの場響をお送りいたします。<br>Netの温客をご利用でにたい、<br>・SPサービスCaimaのコード ← SPサービス店舗識別コード<br>がた SPサービス店舗認知コード<br>新書サイトはこち5<br>NetSigned Selfer Contention auflock com/Sult-Information/Sultaneous/Sultaneous/Sulta |
| ※このメールは、軟備専用のアドレスで配信されています。<br>このメールに返信されても、返信内容の確認およびご返答ができませんので予めご了承ください。                                                                                                    |
| QRコード     Xpng.でダウンロードができます                                                                                                    |

# 業務の流れの説明

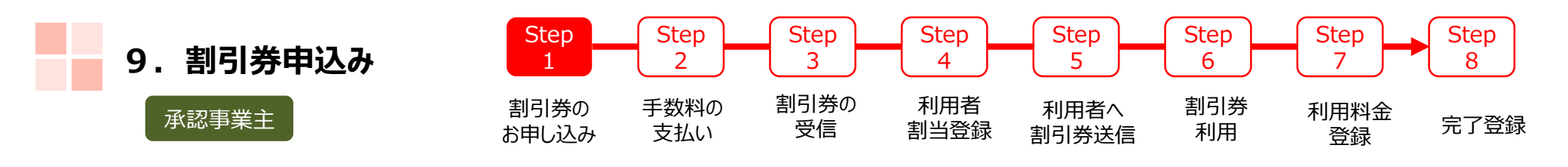

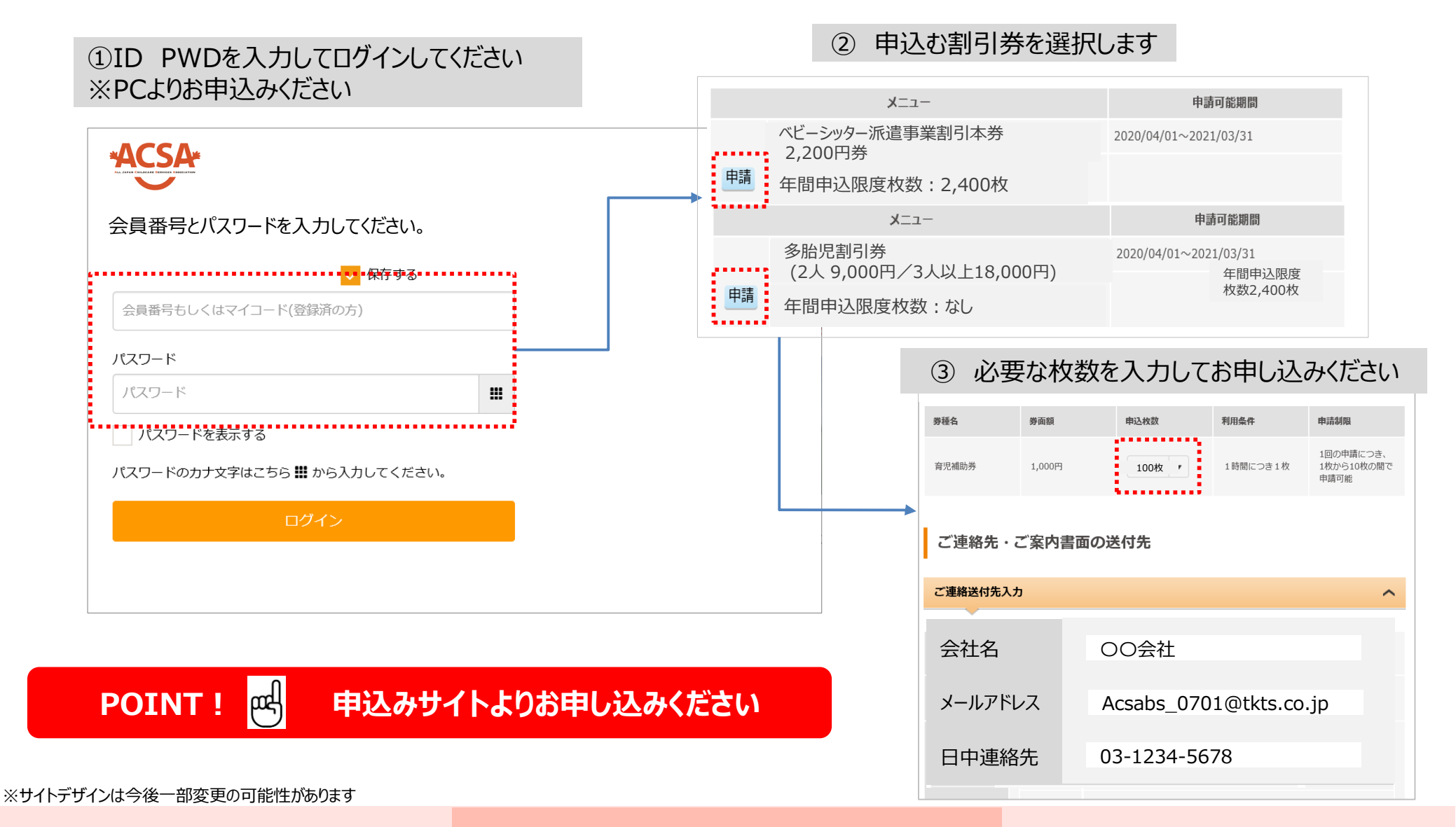

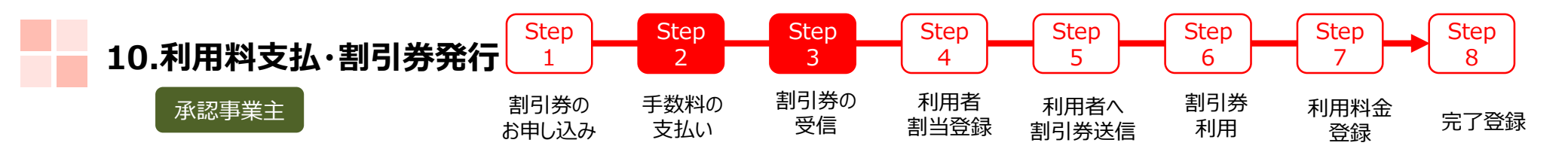

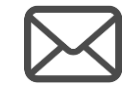

Step 1 のあと、手数料請求書が ご登録いただいたメールアドレスへ届きます。 (PDFの添付ファイルとなります)

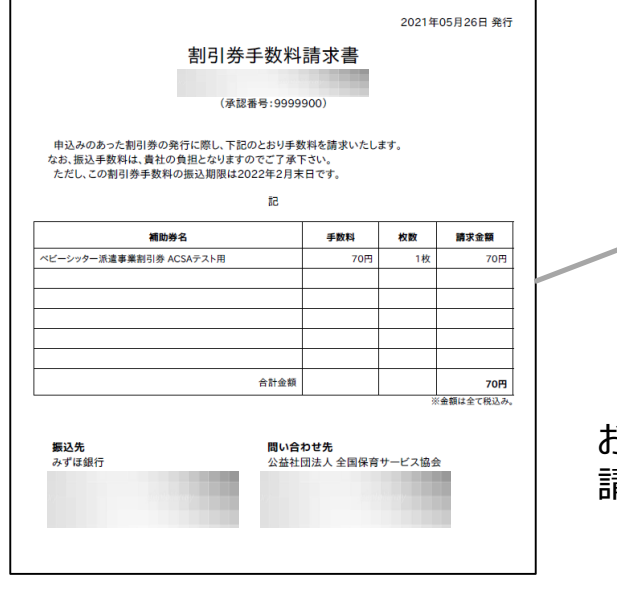

**POINT!** 

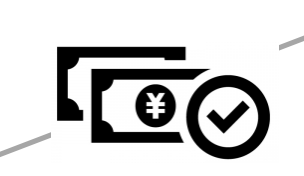

お申込内容と照会いただき 請求書記載の銀行口座へ お振込みください

## 振り込み入金確認後 協会担当者が発券指示します

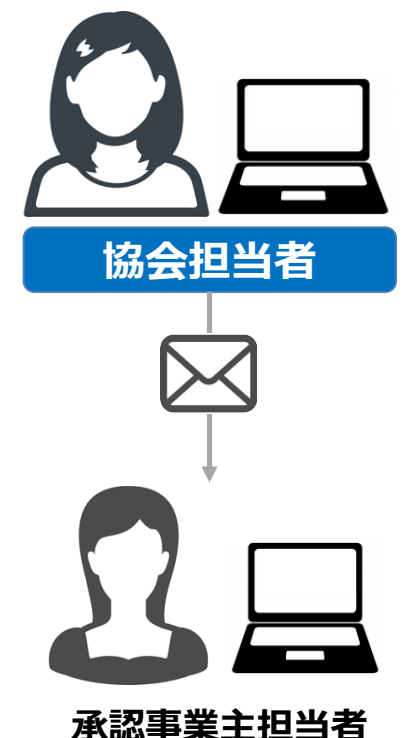

発券後、担当者へメールが届きます 「管理サイト」へログイン」ください

## 一般 発券後は管理サイトでの操作になります

| 11. 利用者割当 | Step<br>1     | Step<br>2   | Step<br>3  | Step<br>4   | Step<br>5     | Step<br>6 | Step<br>7  | Step<br>8 |
|-----------|---------------|-------------|------------|-------------|---------------|-----------|------------|-----------|
| 承認事業主     | 割引券の<br>お申し込み | 手数料の<br>支払い | 割引券の<br>受信 | 利用者<br>割当登録 | 利用者へ<br>割引券送信 | 割引券<br>利用 | 利用料金<br>登録 | 完了登録      |

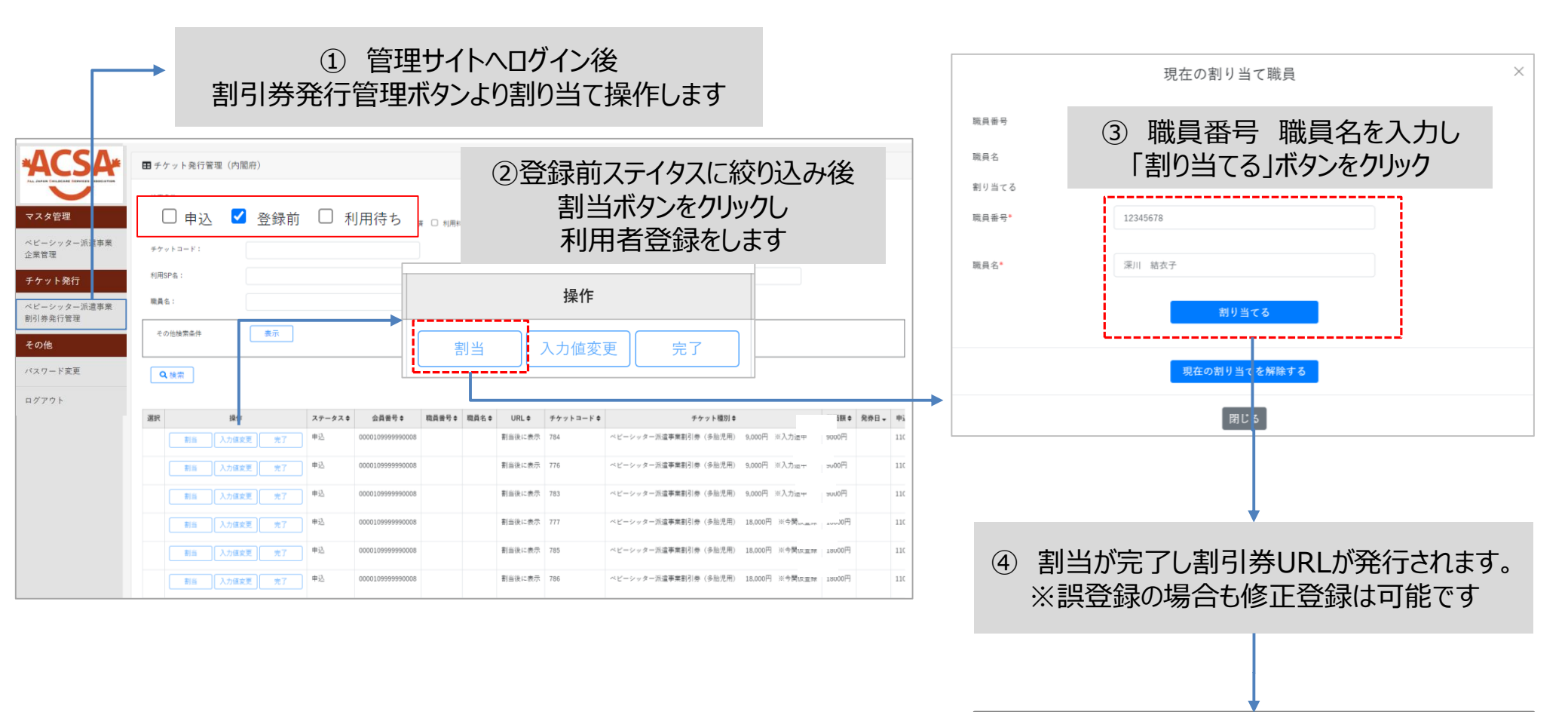

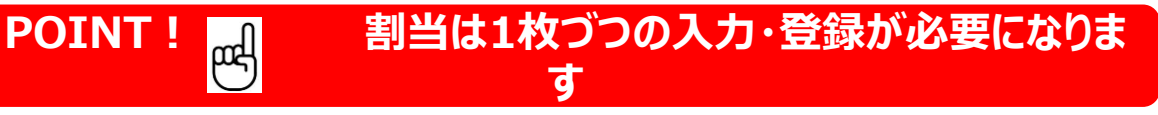

⑤ ユーザーへURLの連絡をお願いします※次頁にてご確認ください

※サイトデザインは今後一部変更の可能性があります

| 12.利用者へ割引券送信① | Step<br>1     | Step<br>2   | Step<br>3  | Step<br>4   | Step<br>5     | Step<br>6 | Step<br>7  | Step<br>8 |
|---------------|---------------|-------------|------------|-------------|---------------|-----------|------------|-----------|
| 承認事業主         | 割引券の<br>お申し込み | 手数料の<br>支払い | 割引券の<br>受信 | 利用者<br>割当登録 | 利用者へ<br>割引券送信 | 割引券<br>利用 | 利用料金<br>登録 | 完了登録      |

| (電子)補助券管理システ                                                           | ム ベビーシッター派遣事業 企業担当者                                                                                                    |                                                           |
|------------------------------------------------------------------------|----------------------------------------------------------------------------------------------------|-----------------------------------------------------------|
| *ACSA*                                                                 | ■ ① ステータス:「利用待ち」を選択し検索ボタンをクリック                                                                                                    |                                                           |
| AL JANK CRUEAK CRUCK AREA AND AND AND AND AND AND AND AND AND AN       | 検索条件<br>ステータス ステータス: □申込 □登録前 ☑利用待ち □利用済 □利用料金登録済 □ 完了<br>チケットコード: 利用日付: ■ ~ ■                                                                                                    |                                                           |
| チケット発行         ベビーシッター派遣事業         割引券発行管理         その他         パスワード変更 | 利用SP名:<br>職員名:<br>その他接索条件<br>表示                                                                                                    | ③ クリックするとコピー完了です<br>利用者様へメール等で<br>送信してください                |
| ログアウト                                                                  | 選択     操作     ステータス ◆     会員番号 ◆     職員者号 ◆     職員名 ◆     チケットURL ◆     チケットコード ◆     チケット延知       再割当     入力値変更     完了     利用待ち     0000109900009100     12345     浦田     URLをコピー     941     ベビーシッター派遣事業割引券 □             | https://stg-atms.elavel-club.com/eticket/grurne5fxhnlnxp3 |
|                                                                        | 再割当     入力値変更     売了     利用待ち     0000109900009100     12345     浦田     URLをコピー     948     ベビーシッター派遣事業割引券       再割当     入力値変更     売了     利用待ち     0000109900009100     12345     浦田     URLをコピー     948     ベビーシッター派遣事業割引券 | 上記URLをクリップボードにコピーしました。<br>キリブラウザ側の制約等にとりコピーされていない場合は、と記   |
|                                                                        | <ul> <li>② カーソルを合わせるとグレーに反転するので</li> <li>「URLコピー」をクリックします</li> </ul>                                                                                                    | URLを選択して手動でコピーしてください。<br>閉じる                              |
| POINT !                                                                | チケットはURLですので取扱いにご注意ください                                                                                                    |                                                           |

※サイトデザインは今後一部変更の可能性があります

| 12.利用者へ割引券送 | face Step 1   | Step<br>2   | Step<br>3  | Step<br>4   | Step<br>5     | Step<br>6 | Step<br>7  | Step<br>8 |
|-------------|---------------|-------------|------------|-------------|---------------|-----------|------------|-----------|
| 承認事業主       | 割引券の<br>お申し込み | 手数料の<br>支払い | 割引券の<br>受信 | 利用者<br>割当登録 | 利用者へ<br>割引券送信 | 割引券<br>利用 | 利用料金<br>登録 | 完了登録      |

## 利用者に複数の割引券を送る方法(例)

| (電子)補助券管理システ        | - L                       |                                              |                                          | ~ピ                                  | ーシッター派遣事業 企業担当者                           | - C                | · 雪· 無思· 尤敬                                                                                                    | 18  |
|---------------------|---------------------------|----------------------------------------------|------------------------------------------|-------------------------------------|-------------------------------------------|--------------------|----------------------------------------------------------------------------------------------------|-----|
| *ACSA*              | ■ ベビーシッター派遣事業             | 劉引券発行管理                                      |                                          |                                     |                                           |                    | ファイル(F) 編集(E) 書式(O) 表示(V) ヘルプ(H)<br>https://sta-atms.elavel-club.com/eticket/5n9fev6xognbzn12nbavtv                                                                                                    |     |
|                     | 被雷品件                      |                                              |                                          |                                     |                                           | -                  | https://stg-atms.elavel-club.com/eticket/8lg0zik37xuemhezc576jc2                                                                                                    |     |
| マスタ管理               | ステータス:                    | - 申込 - 登録前 🗹 利用待ち - 利用済 - 利用料金)              | 登标演 □ 完了                                 |                                     |                                           | -                  | https://stg-atms.elavel-club.com/eticket/l34ghrepipb9gx4wddzg9g                                                                                                    | ÷.  |
| ベビーシッター派遣事業<br>公業管理 | チケットコード:                  |                                              | 和用日付:                                    |                                     |                                           |                    |                                                                                                    | а÷, |
| チケット発行              | NIESP.C. 1                |                                              | 1914 - ·                                 | 121456                              | - 一時日来只不妨には                               | ±\                 | -                                                                                                    |     |
| ベビーシッター派遣事業         | 1979 of 12 -              |                                              |                                          | <u> </u>                            | 141月留ち し 秋辺の                              | ບ _                | ⑤「メモ帳」に一日貼付け                                                                                                    |     |
| 割引券発行管理             |                           |                                              |                                          |                                     |                                           |                    |                                                                                                    |     |
| その他                 | その他検索条件                   | 表示                                           |                                          |                                     |                                           | -                  |                                                                                                    |     |
| パスワード変更             | <u>(</u> )                | 一                                            |                                          |                                     |                                           |                    | 65URL2_L-                                                                                                    |     |
| ログアウト               | ②19                       | 、米                                           |                                          |                                     |                                           | -                  | -                                                                                                    |     |
|                     | 選択 操作                     | ステータス 🛊 会員番号 🛊 職員番号                          | ≎ ■員名 \$ チケットURL \$ チケットコード \$           | チケット推測 ( 額両額 ) 発券日 (                | ◆込香号◆ 有効期限◆ 免券枚数◆ 利用日時◆ 利用                | 81031MG 0 8        | -                                                                                                    |     |
|                     | 再割当入力信定更                  | 見て 利用待ち 0000109900009100 123456              | 深川 東子 URLをコピー 1063                       | ベビーシッター派遣事業割引券 A 2200円 2021-07-05 1 | 10614304 2022-03-31 1枚                    | -                  |                                                                                                    |     |
|                     | 再割当入力值支更                  | <b>売了</b> 利用待ち 0000109900009100 123456       | 深川 東子 URLをコピー 1065                       | ベビーシッター派遣李栄制引券 A 2200円 2021-07-05 1 | 110614304 2022-03-31 1枚                   |                    |                                                                                                    |     |
|                     | 再割当入力值实更                  | 売了 利用待ち 0000109900009100 123456              | 深川 東子 URLをコピー 1064                       | ベビーシッター派遣學業制引券 A 2200円 2021-07-05 1 | 10614304 2022-03-31 12                    |                    |                                                                                                    |     |
|                     | 4                         |                                              |                                          |                                     |                                           |                    |                                                                                                    |     |
|                     | 陶券済み金額 6600円<br>利用済み金額 0円 |                                              |                                          |                                     |                                           |                    |                                                                                                    |     |
|                     | 海券済み牧数 3枚<br>利用済み枚数 0枚    |                                              |                                          |                                     |                                           |                    | JL                                                                                                    |     |
|                     | -##7                      |                                              | · • •                                    | -                                   |                                           | 25.15              | 1494-5                                                                                                    | . × |
|                     | ●CSVダウンロード                | ③CSVダウンロード                                   |                                          |                                     |                                           | 現失                 |                                                                                                    |     |
|                     |                           |                                              | ••*                                      |                                     |                                           | 件名                 |                                                                                                    |     |
| ⊑ ५ . େ .           |                           | ΓA                                           | TMS_チケット発行管理(内閣府) - Excel                |                                     | E .                                       | ×                  |                                                                                                    |     |
| ファイル ホーム 挿          | え ページレイアウト 数式             | データ 校閲 表示 🗘 実行したい作業を                         | 入力してください                                 |                                     |                                           | A 共有 https://https | s://stg-atms.elavei-club.com/eticket/5n9fey6xoqphzn12phavtwtqxnxw9we7419j2fje2n9z23fakgdzxtw76cusijtf<br>s://stg-atms.elavei-club.com/eticket/8ig0zik37xuemhezc576jc2c0ptry2uwu378p5nxj5d89hv0ifnuc05eh2visgp1 | ÷   |
| かゴシック               | * 11 * A A                | 三 三 一 ジェ 計切返して全体を表示す                         | る標準                                      | 🗩 🔛 🖶 🏹 🏅                           |                                           | https              | s://stg-atms.elavel-club.com/eticket/134ghrepipb9gx4wddzg9gx7yhsvwm2wktmd7e9hx7153birc35p4pi5duczj586                                                                                                    | į   |
| 貼り付け <b>B</b> I     | U •   🛄 •   🙆 • 🗛 •   🚆 • | 言言言 ● ● ● ■ ■ セルを結合して中央揃え                    | - ♀ ♀ % 9 5.0 .00 条件付きテー                 | ブルとして セルの 挿入 削除 書式                  | _ クリア * ジベ替えと 検索と<br>_ クリア * フィルター * 選択 * |                    |                                                                                                    |     |
| クリップボード ち           | フォント ち                    | 配置                                           | 5 数值 5 2                                 | 1911 tu                             | 編集                                        | ^                  | つのたく、川に比り付け                                                                                                    |     |
| G14 - :             | $\times \checkmark f_x$   | (4                                           | ŧ)チケットURLをコ                              | ピー                                  |                                           | ~                  |                                                                                                    |     |
| A                   | В                         | C D                                          | E F                                      | G H                                 | I J                                       | *                  |                                                                                                    |     |
| 1 ステータス             | 承認番号 承認                   | 事業主名 職員番号 職員名                                | チケットURL チケ                               | ットコード チケット名 額面都                     |                                           | 6日時                | ⑧利用者にメール送信                                                                                                    |     |
| 3                   | 3 91 株式<br>3 91 株式        | 会社ACSA_7 123456 深川 身<br>会社ACSA 7 123456 深川 身 | 和 https://stg-atms<br>和 https://stg-atms | 1063 ベビーシッターボ<br>1065 ベビーシッター沂      | 2200 1                                    |                    |                                                                                                    |     |
| 4                   | 3 91株式                    |                                              | 東子 https://stg-atms                      | 1064 ベビーシッター沂                       | 2200 1                                    |                    |                                                                                                    |     |
| 5                   |                           |                                              |                                          |                                     |                                           | 5                  | o c² Sans Serif v vT v B I U A v E v ⊟ ⊟ ⊡ ⊡ ™ S X                                                                                                    |     |
| 7                   |                           |                                              |                                          |                                     |                                           |                    |                                                                                                    | : 🗇 |
| 8                   |                           |                                              |                                          |                                     |                                           |                    |                                                                                                    |     |

※サイトデザインは今後一部変更の可能性があります/お使いのPCの環境により利用できない場合があります

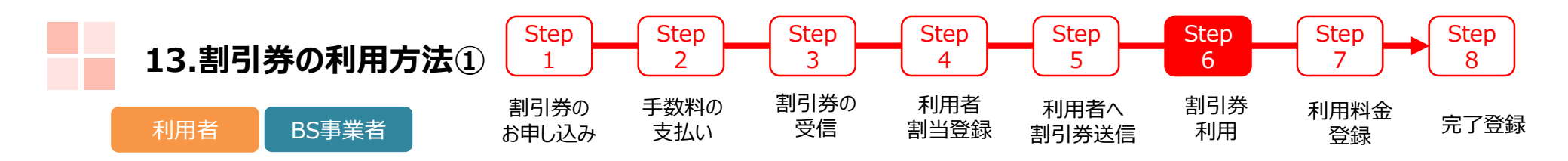

利用者のスマートフォン(以下、スマホ)にて承認事業主担当者より 提供された割引券URLをタップすると割引券画面(以下)が表示されます

| ACSA                                                                                                    |                                                                                                    |  |  |  |  |  |
|----------------------------------------------------------------------------------------------------|----------------------------------------------------------------------------------------------------|--|--|--|--|--|
| ベビーシッター派遣事業割引券                                                                                                    |                                                                                                    |  |  |  |  |  |
|                                                                                                    | 2200円券 1枚                                                                                                    |  |  |  |  |  |
|                                                                                                    |                                                                                                    |  |  |  |  |  |
|                                                                                                    | チケットを利用する                                                                                                    |  |  |  |  |  |
|                                                                                                    |                                                                                                    |  |  |  |  |  |
| 二利用可能期間                                                                                                    |                                                                                                    |  |  |  |  |  |
| 021/05/17 ~ 2022/03/31                                                                                                    |                                                                                                    |  |  |  |  |  |
| 1. 本電子割引掛の入力について<br>た日でなく後日入力した場合や<br>1. この使用の増加は、18. 000                                                                                                    | 、ビーシックーを利用する自己に行ってください。正面は理由なくバビーシックー<br>入力理由不思しているなどにより言形の対象とならない場合からります。2 (<br>続きを読む ~                                                                                                    |  |  |  |  |  |
|                                                                                                    | //www.acsa.g/htm/babysitter/                                                                                                    |  |  |  |  |  |
| 全国保育サービス協会HP http:                                                                                                    | NUMBER OF A AND AND A AND A AN |  |  |  |  |  |
| 金属優賞サービス協会中 http:<br>本職学部引格の市用条件は以下で<br>人が使用できます。2、利用数<br>度により、ペビーシックーをおり<br>きます。3、対象を重えんについた<br>そのの総合環境上の位数を必要<br>そのの総合環境上の位数をない<br>との意味のし、実施した情報やとの延辺のの<br>や子言されど思いた。そのようで書作せた<br>い、本庭と使業所称との延辺の<br>の子言されたして、すいなか。<br>きまない。ここと、「読録」になって、<br>をまないた。こことのないた。                                                                                                    | 2020年3月2日に、1012、日本市場の市場の構成の部分、増生活、営賃、2020<br>2020年3月2日、日本市場合において、日本市場の市場を行動の「日本市場合」の目的であ<br>21日(四)2020時代であざった。19月(24年3日、1日間に240日での時代で<br>1日(四)2020時代であざったが思いたが、ロックー2月1日であるにと思いての意思<br>ですかられての意識がないたいに、コンクー2月1日であるには思いては、<br>2月20日の日本市場合においての時間にないた。19月(24日)<br>2月20日の日本市場合においての時間にないた。19月(24日)<br>2月20日の日本市場合においての時間にないた。19月(24日)<br>2月20日の日本市場合においての時間により、19月(24日)<br>2月20日の日本市場合においての時間により、19月(24日)<br>2月20日の日本市場合においての時間により、2月20日の日本市場合においての時間には、<br>2月20日の日本市場合においての時間により、2月20日の日本市場合においての時間には、<br>2月20日の日本市場合においての時間により、2月20日の日本市場合においての時間には、<br>2月20日の日本市場合においての時間により、2月20日の日本市場合においての時間には、<br>2月20日の日本市場合においての時間により、2月20日の日本市場合においての時間により、<br>2月20日の日本市場合においての時間により、2月20日の日本市場合においての時間により、2月20日の日本市場合におり、2月20日の日本市場合においての時間により、2月20日の日本市場合においての時間により、2月20日の日本市場合においり、2月20日の日本市場合においての時間により、2月20日の日本市場合においます。2月20日の日本市場合においての時間により、2月20日の日本市場合におり、2月20日の日本市場合においり、2月20日の日本市場合におり、2月20日の日本市場合におり、2月20日の日本市場合におり、2月20日の日本市場合におり、2月20日の日本市場合におり、2月20日の日本市場合におり、2月20日の日本市場合におり、2月20日の日本市場合におり、2月20日の日本市場合におり、2月20日の日本市場合におり、2月20日の日本市場合におり、2月20日の日本市場合におり、2月20日の日本市場合におり、2月20日の日本市場合におり、2月20日の日本市場合におりまりまままままままままままままままままままままままままままままままままま                                                                                         |  |  |  |  |  |
| 金属停買サービス協会中 http:<br>本島予設引続の市用品件ははびて<br>人が使用できます。2、利用数<br>きます。3、対象を重えんではシックー売利利<br>きます。3、対象を重えんの出きとついう<br>そのの後を意味えのの代表であり<br>またがいたいであっか。またでは「特別であった」<br>の学生意には登録でありたいない<br>ルーム(パンニックサン・事業数<br>をまたい、こ、「弊路、美麗、の<br>Av                                                                                                    | いたがからまし、これがその構成ではありため、日本でのないないがないがないまた。<br>したいたいため、そのから、このから、このから、このから、このから、このから、このから、このから、こ                                                                                                    |  |  |  |  |  |
| 金属原質サービス協会が9 http:<br>本専業事項は他の利用品件は107、<br>人が時間できまて、3、利用書<br>等により、ベビーシッシーを制<br>算したり、ベビーシッシーを制<br>ます。(4) 特別推測」の場合を整-<br>え、調整(1)における作用的も能<br>ス、3、まだのにおける作用的も能<br>の考生意びに超られたなり<br>の学生意びに超られたなり<br>の学生意びに超られたなり<br>の学生意びに超られたなり<br>の学生意びに超られたなり<br>の学生意びに超られたなり<br>の学生意びに超られたなり<br>がまたいであり、<br>がかいため、<br>がかいため、<br>がかいため、<br>の学生意びに超られたなり<br>の学生意びに超られたなり<br>の学生意びに超られたなり<br>の学生意びに超られたなり<br>の学生意びに超られたなり<br>の学生意びに超られたなり<br>の学生のの、<br>の学生の、<br>の学生の、<br>の学生の、<br>の学生の、<br>の学生の、<br>の学生の、<br>の学生の、<br>の学生の、<br>の学生の、<br>の学生の、<br>の学生の、<br>の学生の、<br>の学生の、<br>の学生の、<br>の学生の、<br>の学生の<br>の学生の                                                                                                    | ションション・シールを行ったあり、日本ではないない、おいたりないないないないないない。<br>したいていため、そのから、このから、日本ではないないないないないないないない。<br>としいていため、そのから、日本ではないないないないないない。<br>としいていため、そのから、日本ではないないないないないないない。<br>そのからやくの生ます。ただし、レッドによります。このから、日本ではないないで、そのから、<br>ですからやないないないないないないないないないないないないない。<br>そのからからいため、日本ではないないないないないないないないない。<br>そのからからいため、日本ではないないないないないないないないない。<br>そのからからいため、日本ではないないないないないないないないない。<br>そのからからいため、日本ではないないないないないないないないないない。<br>そのからからいため、日本ではないないないないないないないないないないないない。<br>そのからいため、日本ではないないないないないないないないないないないないないないないない。<br>そのからいため、日本ではないないないないないないないないないないないないないないない。<br>そのからいため、日本ではないないないないないないないないないないないないないないないないないないない                                                                                                    |  |  |  |  |  |
| 金藻県質サービス協会HP H地の<br>本業学習り的の利用条件は以下、<br>大学売できまえ、利用者<br>等により、ベビーシャン・売号引<br>等により、ベビーシャン・売号引<br>まごり、「特徴を通信していた」<br>を認うれていた。<br>本学生ではないため、<br>まごり、「特徴を通信した」<br>まごしていた。<br>ないたいたいたいたいたいたいたい<br>ないたいたいたいたいたいたいたい<br>ないたいたいたいたいたいたいたいたい<br>ないたいたいたいたいたいたいたいたい<br>ないたいたいたいたいたいたいたいたいたいたい<br>ないたいたいたいたいたいたいたいたいたいたい<br>ないたいたいたいたいたいたいたいたいたいたいたい<br>ないたいたいたいたいたいたいたいたいたいたいたい<br>ないたいたいたいたいたいたいたいたいたいたいたいたいたいたいたいたいたいたい<br>ないたいたいたいたいたいたいたいたいたいたいたいたいたいたいたいたいたいたいた                                                                                                    | ション・シールではないないないでは、「おおいた」ではないないではないないではないないでは、     ション     ション     ・     ・     ・     ・     ・     ・     ・     ・     ・     ・     ・     ・     ・     ・     ・     ・     ・     ・     ・     ・     ・     ・     ・     ・     ・     ・     ・     ・     ・     ・     ・     ・     ・     ・     ・     ・     ・     ・     ・     ・     ・     ・     ・     ・     ・     ・     ・     ・     ・     ・     ・     ・     ・     ・     ・     ・     ・     ・     ・     ・     ・     ・     ・     ・     ・     ・     ・     ・     ・     ・     ・     ・     ・     ・     ・     ・     ・     ・     ・     ・     ・     ・     ・     ・     ・            |  |  |  |  |  |
| 金属業質ケービス協会や 約20<br>本業業業計画化の利用時には27、<br>人気病でできて、2 利利者<br>第によっ、2 利利者<br>第によっ、2 利利者<br>第によっ、2 利利者<br>第によっ、2 利利者<br>第によっ、2 利利者<br>第二人であっか。2 利利者<br>2 第四方における(第一句法)<br>2 第四方における(第一句法)<br>2 第四方における(第一句法)<br>2 第四方における(第一句法)<br>2 第四方における(第一句法)<br>2 第四方における(第一句法)<br>2 第四方における(第一句法)<br>2 第四方における(第一句法)<br>2 第四方における(第一句法)<br>2 第四方における(第一句法)<br>2 第四方における(第一句法)<br>2 第四方における(第一句法)<br>2 第四方における(第一句法)<br>2 第四方により、2 第四方によう<br>2 第四方により、2 第四方によう<br>2 第四方により、2 第四方によう<br>2 第四方により、2 第四方によう<br>2 第四方により、2 第四方によう<br>2 第四方により、2 第四方によう<br>2 第四方によう<br>2 第四方によう<br>2 第四方によう<br>2 第四方にまう<br>2 第四方によう<br>2 第四方によう<br>2 第二人によう<br>2 第二人によう<br>2 第二人に<br>2 第二人に<br>2 第二人に<br>2 第二人に<br>2 第二人によう<br>2 第二人に<br>2 第二人に<br>2 第二人に<br>2 第二人に<br>2 第二人に<br>2 第二人に<br>2 第二人に<br>2 第二人に<br>2 第二人に<br>2 第二人に<br>2 第二人に<br>2 第二人に<br>2 第二人に<br>2 第二人に<br>2 第二人に<br>2 第二人に<br>2 第二人に<br>2 第二人に<br>2 第二人に<br>2 第二人に<br>2 第二人に<br>2 第二人に<br>2 第二人に<br>2 第二人に<br>2 第二人に<br>2 第二人に<br>2 第二人に<br>2 第二人に<br>2 第二人に<br>2 | vagant 2                                                                                                    |  |  |  |  |  |

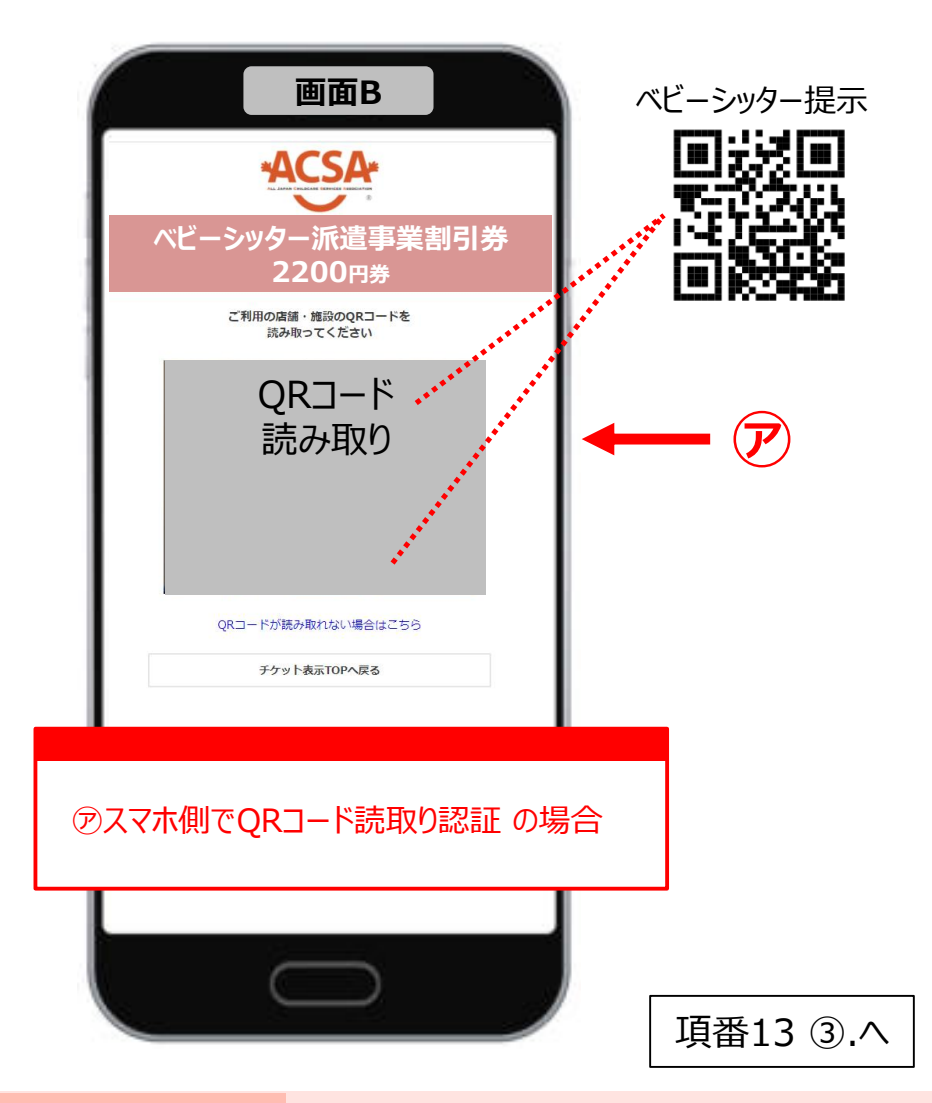

※サイトデザインは今後一部変更の可能性があります

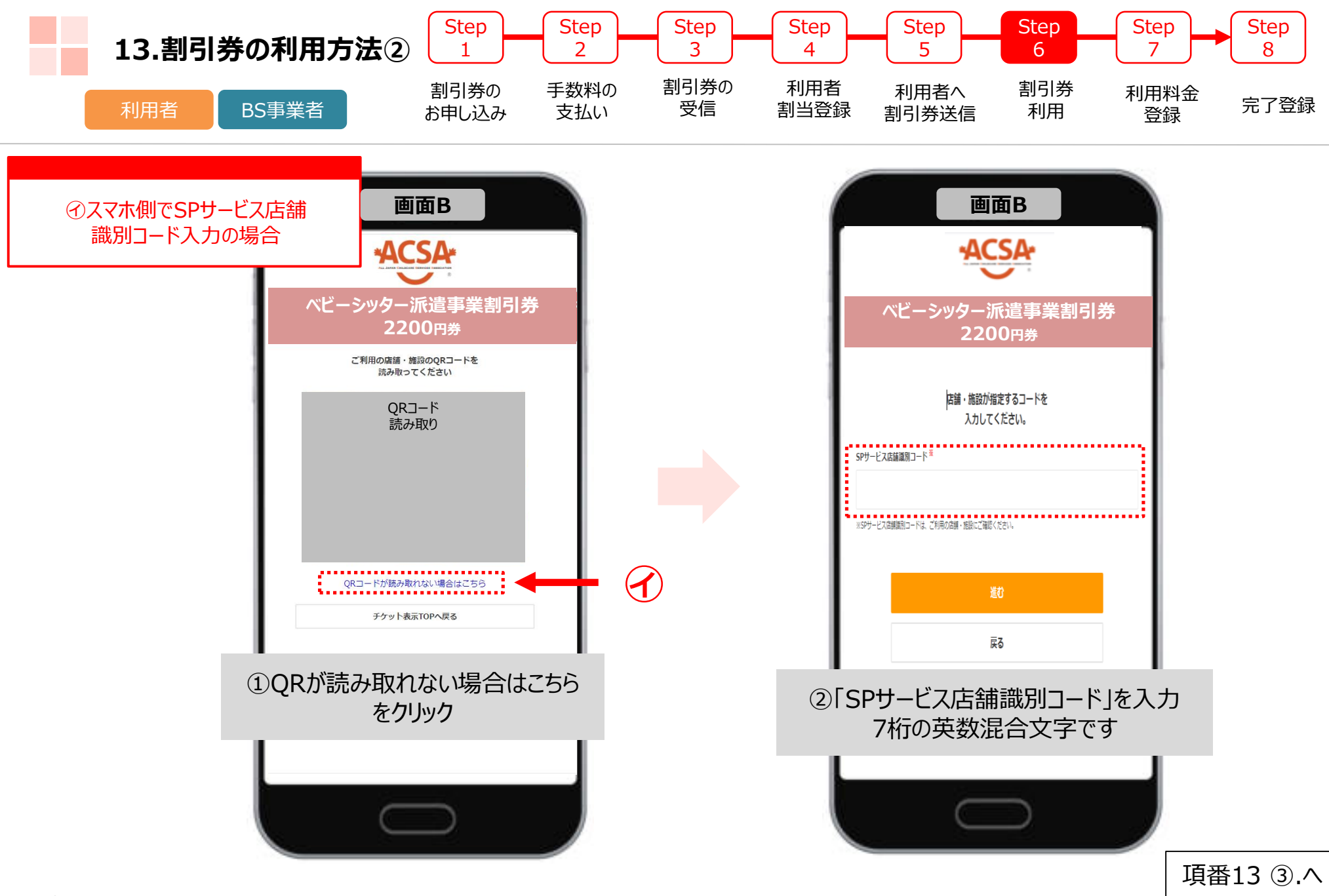

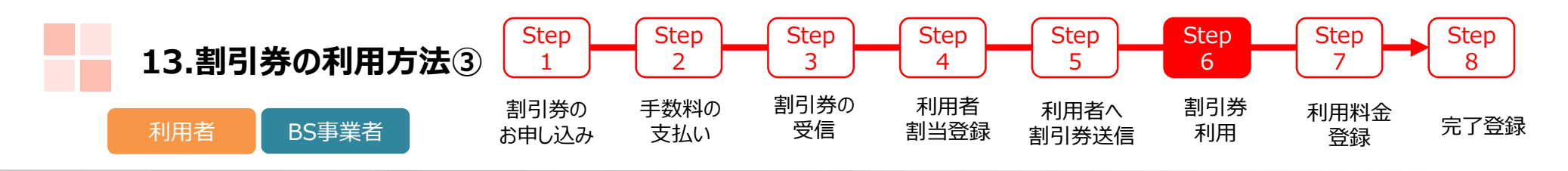

必要事項入力画面

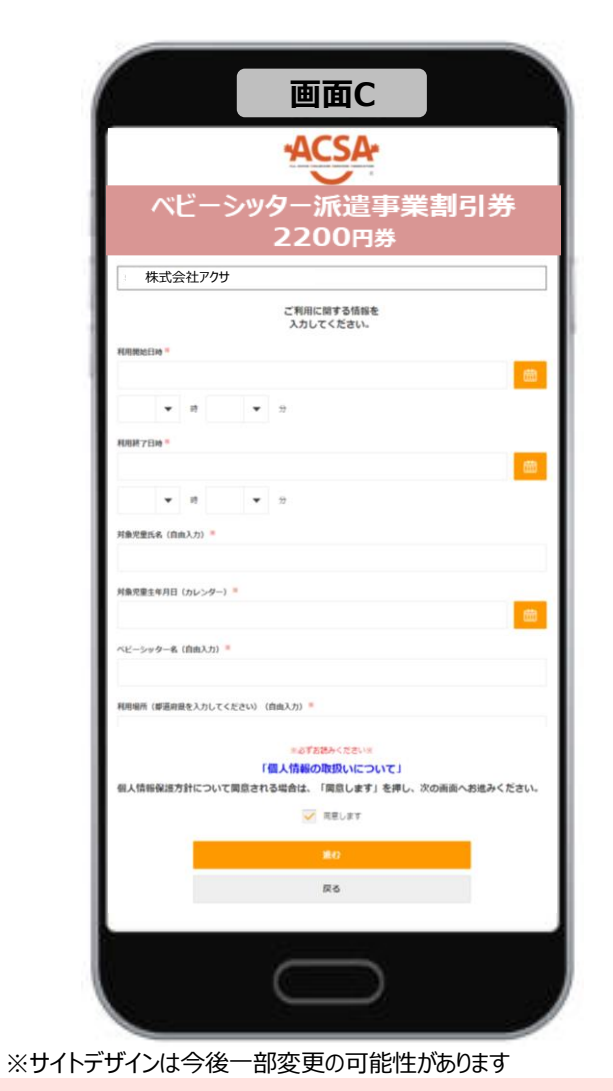

利用登録確認画面

| 2                                                       |                                            |
|---------------------------------------------------------|--------------------------------------------|
| 利用SP名                                                   | 株式会社アクサ                                    |
| 店舗名                                                     | アクサ                                        |
| 和用收款                                                    | 1                                          |
| 利用日時                                                    | 2021-06-19 12:00:00<br>2021-06-19 14:00:00 |
| 对象児童氏名                                                  | 深川 大郎                                      |
| 対象児童生年月日                                                | 2021-06-03                                 |
| ベビーシッター名                                                | 原山チャコ美                                     |
| 利用場所(鬱道府屋を入力してください)                                     | 東京都                                        |
| 道定利用·特例语言利用                                             | 通業利用分                                      |
| 特例描述で利用する場合の事由を記載くださ<br>い。(記載例:0月0日〇〇小学校の臨時体業<br>のため。等) |                                            |
| SPサービス店舗<br>満別コード                                       | A25H222                                    |
|                                                         | सजानेळ (सद्य:)                             |
|                                                         | 戻る                                         |
|                                                         |                                            |

#### 取引完了画面

| ベビーシックー派遣事業割引券<br>2200円券           シンシンシンシンシンシンシンシンシンシンシンシンシンシンシンシンシンシンシン                                                                                                    |
|----------------------------------------------------------------------------------------------------|
| Image: bit is a constraint of the second second s |
| 構築学者                                                                                                    |
| 20時年 アクサ<br>利用的 1<br>利用的 2<br>利用的 2<br>利用の 2<br>利用の 2<br>利用の 2<br>利用の 2<br>利用の 2<br>1<br>1<br>2<br>2<br>2<br>2<br>2<br>2<br>2                                                                                                    |
| RRed         1           RREIH         2010-05-1912:00:00           HAREH         2011-06-1914:00:00           HARESEAR         2011-06-00           HARESEARHIE         2010-06-00           HARESEARHIE         2010-06-00           AUC-DupO-4         BUFU-DIR           RAREAL-HOLDERSEARCE         XEM                                                                                                    |
| 期目時         2021-04-19 12:00:00<br>2021-06-19 14:00:00           対象定意た9月日         第回「左回」           対象定意た9月日         2021-06-03           パビーシッター名         第ビディン満<br>利用時で「何度の限定入りしてどさい」           東本町県         予加日本           市時国営工業内         連挙目の           市時国営工業内         第三年                                                                                                    |
| 対象定置化名 定川 土杉<br>対象定置生年7日 2021-06-03<br>ベビーシッター名 知以ディン美<br>和印版市 (印奈田泉を入力してください) 末戸市<br>高家和市・特殊協変和印 品を<br>利用版市 (明示の場合の争な記載くど                                                                                                    |
| 対象定意主年月日 2021-06-03<br>ベビーシッター名 第山ジャン美<br>利用場所(宿舎前臣え力してください) 見予部<br>高学校時・15時回回利用 通知にの<br>「時間回可利用の中心の目的の中の日の日の日の日の日の日の日の日の日の日の日の日の日の日の日の日の日の日の                                                                                                    |
| <ul> <li>ペビーシッター名 国山ティコ美</li> <li>利用場所(感嘆劇意を入力してください) 実見部</li> <li>濃定利用・特殊協変利用 温定利用分</li> <li>特殊協変利用 温定利用分</li> <li>特殊協変利用する場合の発音を送属くださ</li> </ul>                                                                                                    |
| 利用場所(原語由意を入力してください)<br>東京和 · H9H国家和相 温率利用分<br>特殊国家不相手で毎点の手曲を送属くださ                                                                                                    |
| <b>波定利用・10分泌素利用 退</b> 定利用分<br>時所成素で利用する場合の事由を記具くださ                                                                                                    |
| 特利措置で利用する場合の事由を記載くださ                                                                                                    |
| い。 (記載明:0月0日00小学校の臨時休業<br>のため。等)                                                                                                    |
| SPサービス応調<br>週別コード A25H222                                                                                                    |
| <del>ℱ</del> クット表示TOPへ戻る                                                                                                    |

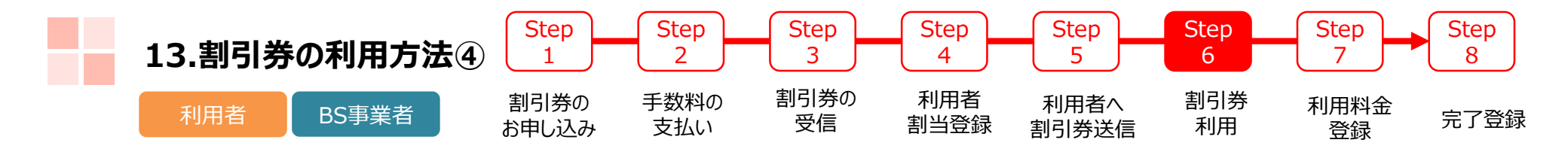

## ベビーシッター事業者の管理サイトから利用登録 チケットコードと承認番号を利用者より確認ください

| *ACSA*                 | 田ベビーシッター派遣事業 割引券発行管理                                                                                                    |
|------------------------|----------------------------------------------------------------------------------------------------|
|                        | 検索条件                                                                                                    |
| マスダ官理                  | ステータス: 🔷 申込 🗌 登録前 🗹 利用待ち 🗌 利用済 🗌 利用料金登録済 🗌 完了                                                                              |
| SP管理                   | チケットコー<br>ド·                                                                                                    |
| チケット発行                 |                                                                                                    |
| ベビーシッター派遣事業<br>割引券発行管理 | 利用SP名·<br>···································                                                                              |
| その他                    | 職員名:                                                                                                    |
| パスワード変更                | その他検索条件 表示                                                                                                    |
| ログアウト                  |                                                                                                    |
|                        |                                                                                                    |
|                        |                                                                                                    |
|                        | チケット操作         入力値変更         利用料金等登録         差し戻し         利用待ち         0000109900009100         1059         ベビーシッター派遣事業割引 |

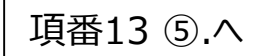

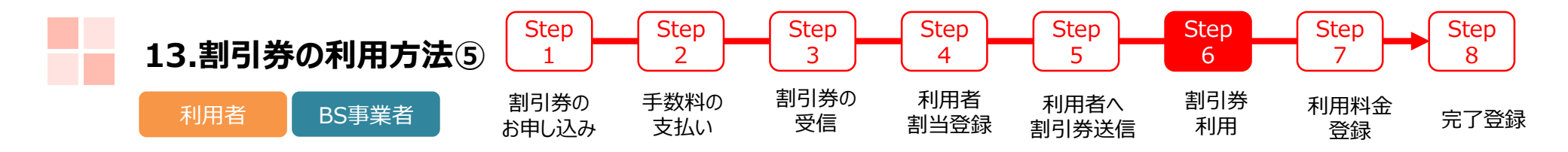

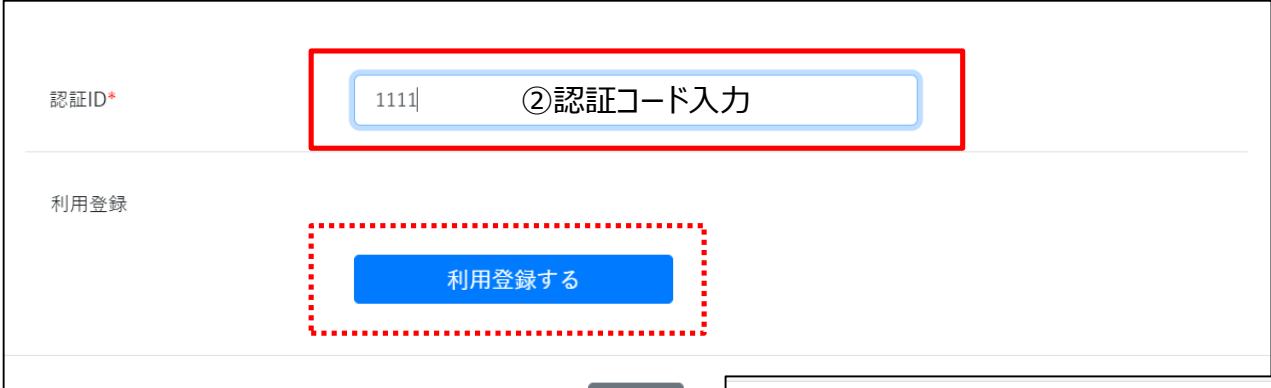

閉じる

| 77-47                                            |                 | 創用済ち             |  |
|--------------------------------------------------|-----------------|------------------|--|
| ~ ~ ~ ~                                          |                 | 172017           |  |
| 利用職員番号                                           |                 | 1111             |  |
| 利用職員名                                            |                 | 鈴木 一部            |  |
| チケット種別                                           |                 | ペピーシッター派遣事業創引券 A |  |
| 発券日                                              |                 | 2021-07-08       |  |
| 申込番号                                             |                 | 110614315        |  |
| 有効期限                                             |                 | 2022-03-31       |  |
| ■ 入力値情報                                          |                 |                  |  |
| 利用目時*                                            | from 2021-07-13 | 15 -             |  |
|                                                  | to 2021-07-13   | 15 • : 0 •       |  |
| SPサービス店舗識別コード *                                  |                 |                  |  |
| ⊞ テキストエリア                                        |                 |                  |  |
| <ol> <li>対象児童氏名(自由入力)*</li> </ol>                |                 |                  |  |
| 2. 対象児童生年月日 (カレンダー)*                             |                 | 必要項目を入力して登録    ■ |  |
| 3. ベビーシッター名 (自由入力)*                              |                 |                  |  |
| 4.利用場所(都道府県を入力してください)<br>(自由入力)*                 |                 |                  |  |
| 5. 通常利用・特例措置利用 (プルダウン)・                          | 通常利用分           | v                |  |
| 6. 特例措置で利用する場合の事由を記載くだき<br>い。(記載例:〇月〇日〇〇小学校の臨時休業 |                 |                  |  |
| のため。等)(自由入力)                                     |                 |                  |  |

| 14.利用料金登録 | Step<br>1     | Step<br>2   | Step<br>3  | Step<br>4   | Step<br>5     | Step<br>6 | Step<br>7  | Step<br>8 |
|-----------|---------------|-------------|------------|-------------|---------------|-----------|------------|-----------|
| BS事業者     | 割引券の<br>お申し込み | 手数料の<br>支払い | 割引券の<br>受信 | 利用者<br>割当登録 | 利用者へ<br>割引券送信 | 割引券<br>利用 | 利用料金<br>登録 | 完了登録      |

|                                                                                    |                            | ステータス:「利用済」を選択し ②検索ボタンをクリック                                                                                                    |                                                            |                                                                                                    |   |
|------------------------------------------------------------------------------------|----------------------------|----------------------------------------------------------------------------------------------------|------------------------------------------------------------|----------------------------------------------------------------------------------------------------|---|
| (電子)補助券管理システ                                                                       | ۲                          | SP担当者。                                                                                                    | 小笹 毅彦                                                      |                                                                                                    |   |
|                                                                                    | ■ チケット発行管理(d               | 9開府)                                                                                                    |                                                            |                                                                                                    |   |
| マスタ管理                                                                              | ステータス:                     | 🗌 申込 🔷 登録前 🗌 利用待ち 🗹 利用済 🗌 利用料金登録済 🗌 完了                                                                                                    |                                                            |                                                                                                    |   |
| ペピーシッター派遣事業<br>企業管理<br><b>チケット発行</b><br>ペピーシッター派遣事業<br>副引券発行管理<br>パスワード変更<br>ログアウト | チケットコード:<br>利用SP名:<br>取員名: | 利用日付:     一       職員番号:         表示         次一     ステータス・     全員番号・         調用料金電量録     日川川     1245     中服損 木郎     951     ベビーシッター派遣事業部引身、中小企業     ACSAテスト     2200月 | <ul> <li>◆ 発芽目</li> <li>円 2021-06</li> <li>&gt;</li> </ul> | 利用料金等登録         料全* <b>5000</b> 要件       > 7 「B体健悪者福祉法」(昭和 24 年法律第 283 号) 第<br>15 条第4項の規定に基づき身体健患者手続の交付を受<br>けている場合         ・ イ 「爾手味朝鮮について」(昭和 48 年9月 27 日厚生<br>者紀男馬 156 号通知)に基づき原育手帳の交付を受けて<br>いる場合         ・ ク その他、地方公共団体が実施する確害児態系の対象と<br>ならなど、デ、イのいずれかと同等程度の障害を有する<br>と認められた場合         ・ 利用要件クリア         ・ きょうだい利用 | × |
|                                                                                    | 発券済み枚数 1枚<br>利用済み枚数 1枚     | → ③「利用料金登録」ボタンをクリック                                                                                                    |                                                            | 閉じる                                                                                                    |   |
|                                                                                    | ●CSVダウンロード                 |                                                                                                    | 4                                                          | 利用料金・利用要件を入力してクリック                                                                                                    |   |
|                                                                                    |                            |                                                                                                    |                                                            | Ļ                                                                                                    |   |
| POINT                                                                              | · [ 편                      | 利用料金登録まで利用日翌月10日までに完了してください                                                                                                    | 完了す<br>□ 利<br>※このス                                         | 「ると<br> 用料金登録済ステイタスへ進みます<br>ステイタスまで進んだ分をACSA様にご請求ください                                                                                                    |   |

#### ※サイトデザインは今後一部変更の可能性があります

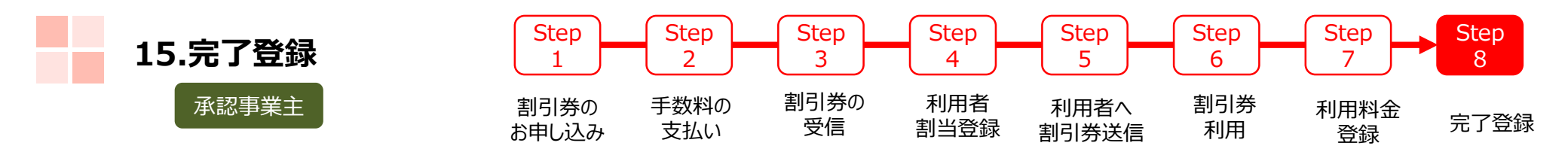

| ① ステータス:要件に沿った利用時間など確認後<br>「利用料金登録済」を選択し検索ボタンをクリック                                                                                                    | ②対象の割引券の「完了」<br>ボタンをクリック                                                                                           |
|----------------------------------------------------------------------------------------------------|----------------------------------------------------------------------------------------------------|
|                                                                                                    | 選択操作                                                                                                    |
| ベビーシッター派遣事業<br>企業管理     キケットユード:     1(月日付:       チケット発行     利用が名:     職業編号:       ベビーシッター派遣事業<br>割別券発行管理     職業名:                                                                                                    | 再割当 入力値変更 完了 一                                                                                                    |
| その他         その他         発売           パスワード変更         Q. 抽売         Q. 抽売           ログアウト         マークロイン         クロクスター                                                                                                    | ◎ ▲ ○ ○ ○ ○ ○ ○ ○ ○ ○ ○ ○ ○ ○ ○ ○ ○ ○ ○                                                                            |
| 画作         ステランス3         当時後3         単純化多         単純化多         Unit 2         ジアナンニチョ         ジアナンニチョ         ジアナンニ         ジアナンニ         ジアナンニ         ジアナン         ジアナン シッナ         ジアナン         ジアナンシン         ジアナン         ジアナン         ジアナン <th>第55月み並祖 18000円<br/>利用済み金額 18000円<br/>発券済み枚数 2枚<br/>利用済み枚数 2枚</th> | 第55月み並祖 18000円<br>利用済み金額 18000円<br>発券済み枚数 2枚<br>利用済み枚数 2枚                                                          |
| ・<br>・<br>・<br>・<br>・<br>・<br>・<br>・<br>・<br>・                                                                                                    | ②確認のダイアログがポップアップされるので<br>「OK」をクリックして完了です                                                                           |
|                                                                                                    | ************************************                                                                               |
|                                                                                                    | Q 検索                                                                                                    |
| 当月の利用分は翌月11日以降すみやかに行ってください                                                                                                    | 選択     操作     ステータス ◆     会員番号 ◆     職員       ■     再割当     入力値変更     完了     利用料金登録済     0000109999990008     1234 |

※サイトデザインは今後一部変更の可能性があります

# 担当者登録について

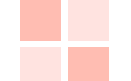

# 16.承認事業主の担当者登録/修正/削除

#### 承認事業主

| (電子)補助券管理システム                                                                      | ビス協会                                                                                           |                                            |                                                                                                    |                                                                        |              |
|------------------------------------------------------------------------------------|------------------------------------------------------------------------------------------------|--------------------------------------------|----------------------------------------------------------------------------------------------------|------------------------------------------------------------------------|--------------|
| マスダ管理<br>ペビーシッター派遣事業<br>企業管理<br>チケット発行<br>ペビーシッター派遣事業<br>割引券発行管理<br>その他<br>パスワード変更 | み総事業主名・           CSA様_動作確認用         東京都江東区深川2 7-6           ①         ベビーシッター派:           ②担当 | (₫/#** ● ● ● ● ● ● ● ● ● ● ● ● ● ● ● ● ● ● |                                                                                                    |                                                                        |              |
| ログアウト<br>(電子)補助券管理システム<br>(電子)補助券管理システム<br>反乙<br>公益社団法人 全国 <del>四方クービハ協</del>      | <u>▲ - ACSAN</u> 動作確認用                                                                         |                                            | <ul> <li>(電子)補助券管理システム</li> <li>(電子)補助券管理システム</li> <li>(電内</li> <li>マスタ管理</li> <li>ペビーシッター派遣事業<br/>企業管理</li> </ul>                                                            | 関府企業担当者詳細<br>ナイザー 公益社団法人 全国係育サービス協会 (2010<br>電主名 ACSA様_動作確認用 (9000091) | 2)           |
| ペビーシッター派遣事業<br>企業管理     使業条件       チケット発行     20259                                | メールアドレスま         単           *****         03-333           ******         03-333              | 3 担当者追加<br>④ 情報変更・削除                       | チケット発行         担当者           ベビーシッター派遣事業<br>割引房発行管理         担当者           マの他         メール           パスワード変更         担当者           ログアウト         パスワ           パスワ         パスワ |                                                                        | の場合は<br>登録する |
| <b>ル</b><br>ダアウト                                                                   |                                                                                                |                                            | 疏水春<br>一時無                                                                                                    | メール受け取り 2<br>約 □                                                       | ±<br>₽¥      |

# 17.ベビーシッター事業者の担当者登録/修正/削除

#### BS事業者

| (電子)補助券管理シス                                                                   | テム SP担当者 テスト 太郎                                                                                                    |                                                                                                |
|-------------------------------------------------------------------------------|----------------------------------------------------------------------------------------------------|------------------------------------------------------------------------------------------------|
|                                                                               | 公益社団法人 全国保育サービス協会<br>■ SP一覧                                                                                                    |                                                                                                |
| マスタ管理<br>ペピーシッター派遣事業<br>企業管理                                                  | SPサービスコードキ         SP&キ         住所 キ         枝穏 キ         処理           A25S         株式会社テストベビーシッター         東京部千代田区千代田1         有効         1         1         1         1         1         1         1         1         1         1         1         1         1         1         1         1         1         1         1         1         1         1         1         1         1         1         1         1         1         1         1         1         1         1         1         1         1         1         1         1         1         1         1         1         1         1         1         1         1         1         1         1         1         1         1         1         1         1         1         1         1         1         1         1         1         1         1         1         1         1         1         1         1         1         1         1         1         1         1         1         1         1         1         1         1         1         1         1         1         1         1         1         1         1 <td< td=""><td>⑤ 情報を入力して登録してください</td></td<> | ⑤ 情報を入力して登録してください                                                                              |
| <ul> <li>チケット発行</li> <li>ペビーシッター派遣事業</li> <li>割引券発行管理</li> <li>その他</li> </ul> | ① SP管理                                                                                                    | 戻る           ■ SP担当者詳細                                                                         |
| パスワード変更<br>ログアウト                                                              |                                                                                                    | オーガナイザー     公益社団法人 全国保育サービス協会 (20102)       SP     様式会社アストベビーシッター (A25S)       担当者ID     20237 |
| (電子)補助券管理シス・                                                                  | テム SP担当者 テスト 太郎                                                                                                    | 担当者を*<br>ダールアドレス*<br>HIII # 1000 (taro_test@test-shitta.co.jp                                  |
|                                                                               | 戻る<br>公共社団法人 全国保育サービス協会 > 株式会社テストベビーシッタ                                                                                                    | バスワード (確認)                                                                                     |
| <b>マスタ管理</b><br>ペビーシッター派遣事業<br>企業管理                                           | ■SP担当者-       ●       ③       担当者追加は「+登録」         ④       担当者修正は「詳細」                                                                                                    | SP管理確限 C<br>一時無効                                                                               |
| <ul> <li>チケット発行</li> <li>ペピーシッター派遣事業</li> <li>割引券発行管理</li> </ul>              | 担当者ID: 担当者名: 回 Q 検索 ● CSV                                                                                                    | ここにチェックすると                                                                                     |
| <b>その</b> 他<br>パスワード変更                                                        | 担当者ID ÷         担当者名 ÷         メールアドレス ÷         担当者電話 ÷         状態 ÷         処理           20237         テスト 大郎         taro_test@test-shitta.co.jp         0352457640         有効         評組         所意           20234         大型 ケスト         biroki osab@itb-benefit.co.jp         09011111111         有効         回回         回回                                                                                                    | 利用済報告メールが<br>届きます                                                                              |
| ログアウト                                                                         |                                                                                                    |                                                                                                |

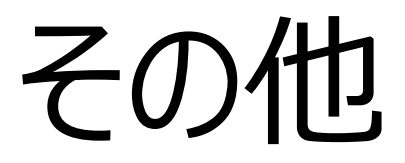

## 18.2021年度 割引券遡及について

令和3年度の本事業について、割引券の使用に関する事業主の承認、割引券の発行に時間を要することから、令和3年4月1日より令和3年6月30日までの間、割引券を使用せずにベビーシッターサービスを利用した場合においても、割引券の交付後、以下の手続きにより割引額の返還を受けることができることといたします。 この度の電子化においても同様に遡及措置を適用いたします。

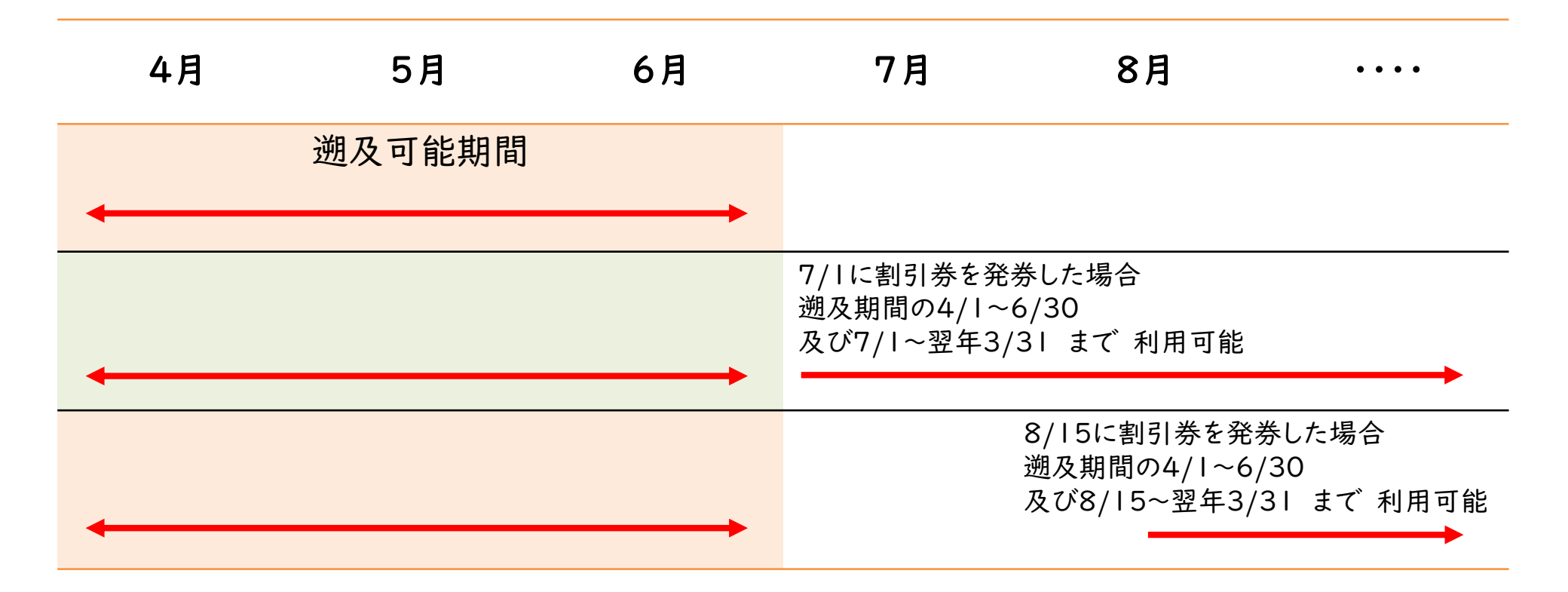